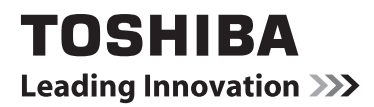

# ONLAJN PRIRUČNIK

# 40L153\*DG LED Pozadinsko Svetlo LCD TV

Za vreme životnog ciklusa vašeg TV-a ažuriranje softvera biće dostupno kako bi se obezbedio optimalan performans. Možete preuzeti posljednju verziju softvera od

## www.toshiba-om.net/firmware.php

Neke karakteristike nabrojane u ovaj dokument su limitirane radi lokalnog zakonodavstva i možda neće biti dostupne u sve zemlje.

# Sadržaj

Srpski

| Bezbednosne mere4                                                                      |
|----------------------------------------------------------------------------------------|
| Cirkulacija vazduha4                                                                   |
| Oštećenje zbog topline4                                                                |
| Glavno napajanje4                                                                      |
| Upozorenje                                                                             |
| Nomoito                                                                                |
| Instalacija i važna informacija                                                        |
| KI AUZUI A O IZUZECIMA 5                                                               |
| Važne sigurnosne informacije                                                           |
| Postavljanje ili Uklanjanje postolja7                                                  |
| Daljinski Upravljač                                                                    |
| Umetanje baterija i radni opseg daljinskog 8                                           |
| Priključivanje spoljnje opreme                                                         |
| Povezivanje HDMI® ili DVI Uređaj na HDMI Ulaz. 10                                      |
| Za povezivanje HDMI uređaja10                                                          |
| Povezivanje DVI uređaja10                                                              |
| Povezivanje kompjutera11                                                               |
| Za povezivanje kompjutera11                                                            |
| Za Povezivanje USB Fleš Drajva                                                         |
| Rezim usiede sinuje                                                                    |
| Kontrola TV-a 13                                                                       |
| Inaliti 13                                                                             |
| Korišćenie dalijnskog: 13                                                              |
| Korišćenje kontrole na TV-u                                                            |
| Početna instalacija 14                                                                 |
| Automatsko traženje stanica 16                                                         |
| Automatsko traženje stanica 16                                                         |
| Rad sa menijem za automatsko pretraživanje                                             |
| Kanala                                                                                 |
| Rucho stelovanje, Analogno lino stelovanje 17<br>Pučno protraživanjo digitalnih kanala |
| Ručno pretraživanje digitalnih kablovskih kanala 17                                    |
| Ručno pretraživanje analognih kanala                                                   |
| Analogno fino podešavanje 17                                                           |
| Brisanje liste usluga (*) 17                                                           |
| Opšte rukovanje 18                                                                     |
| Stereo i dvojazične prenose                                                            |
| Prikazivanje titlova                                                                   |
| kontrola glasa i ušutkivanje zvuka                                                     |
| Izabiranie pozicija programa                                                           |
| Obaveštenja u režim pripravnosti 18                                                    |
| Lista kanala, sortiranje programa, zaključavanje                                       |
| programa                                                                               |
| Pregled Spisak kanala                                                                  |
| Premestanje kanala 19<br>Brisanje kanala 10                                            |
| Promena imena kanala 19                                                                |
| Blokada kanala                                                                         |
| Pregled info trake, elektronskog vodiča programa 20                                    |
| Pregled info trake                                                                     |
| Elektronski programski vodič 20                                                        |

| Podešenja jezika                            | 21       |
|---------------------------------------------|----------|
| Prioritetan                                 | 21       |
| Trenutni                                    | 21       |
| Digitalne postavke - Roditeljska kontrola,  |          |
| Zaključanje menija, Postavljanje PIN-a      | 22       |
| Pregled menija Roditeljska kontrola         | 22       |
| Zaklučivanja menija                         | 22       |
| Blokada prema uzrastu                       | 22       |
| Blokada za decu                             | 22       |
| Podešavanje PIN-a                           | 22       |
| Konfigurisanje postavki slike               | 23       |
| Konfigurisanio postavki sliko               | 23       |
| Roningunsarije poslavki sike                | 23       |
| Rau sa stavkama menija za postavke slike    | 20       |
| Kentroot                                    | 20       |
| Nulliast                                    | 23       |
| Svetiost                                    | 23       |
| Ostrina                                     | 23       |
| Boja                                        | 23       |
| Režim uštede struje                         | 23       |
| Pozadinsko osvetljenje                      | 23       |
| Redukcija šuma                              | 23       |
| Napredne postavke                           | 23       |
| Resetovanje                                 | 24       |
| Menjanje formata slike                      | 25       |
| Podešavanje Postavke za PC sliku            | 26       |
| Postavke za PC sliku (*)                    | 26       |
| Kontrole slike PC-a                         | 26       |
| PC položaj                                  | 26       |
| Auto-položaj                                | 26       |
| H pozicija                                  | 26       |
| V pozicija                                  | 26       |
| Takt niksela                                | 26       |
| Faza                                        | 26       |
| Konfigurisanje postavki zvuka               | 27       |
|                                             | ~7       |
| Konfigurisanje postavki zvuka               | 27       |
| Rad sa stavkama menija za postavke zvuka    | 27       |
| Jačina zvuka                                | 27       |
| Ekvilajzer (jedino za zvučnike)             | 27       |
| Balans (jedino za zvučnike)                 | 27       |
| Slušalice                                   | 27       |
| Režim zvuka                                 | 27       |
| AVL                                         | 27       |
| Surround Zvuk                               | 27       |
| Digitalni izlaz                             | 27       |
| Rad sa menijem Postavci, Uslovni pristup    | 28       |
| Konfigurisanje podešavanja vašeg televizora | 28       |
| Gledanie meni Postavke                      | 28       |
| Korišćenie uslovnog pristupnog modula       | 28       |
| Gledanie menija za uslovni pristup (*)      | 28       |
| Postavlianie taimera                        | 29       |
| Taimeri                                     | 20       |
| Tajmen za jeključivanja                     | ∠ສ<br>20 |
| Dedečevenje programskih teimere             | ∠ສ<br>20 |
| Pouesavanje programskih tajmera             | 29       |
| Douavanje tajmera                           | 29       |

### Sadržaj

| Uređivanje tajmera                               | 29       |
|--------------------------------------------------|----------|
| Brisanje tajmera                                 | 29       |
| Konfigurisanje postavki za Datum/Vreme           | 30       |
| Konfigurisanje postavki izvora                   | 30       |
| Biranje ulaza                                    | 30       |
| Ostale kontrole                                  | 31       |
| Konfigurisanje ostalih postavki - opšto          | 31       |
| Rad                                              | 31       |
| Vreme prikazivanja menija                        | 31       |
| Skeniranje zaštičenih kanala                     | 31       |
| Plava pozadina                                   | 31       |
|                                                  | 31       |
| Verzija Aplikacije                               | 31       |
|                                                  | 31<br>22 |
| Automateko iskliučivanio tolovizora              | 32       |
| Pretraživanje u režimu pripravnosti (opcija)     | 32       |
| Režim prodavnica                                 | 32       |
| Režim startovania                                | 32       |
| Upotreba pretraživača medija.                    | 33       |
| Ručni start                                      | 33       |
| Automatski početak                               | 33       |
| Reprodukcija MP3 datoteka                        | 34       |
| Gledanje JPEG fajlova                            | 34       |
| Funkcija prikazivanja slajdova                   | 35       |
| Video reprodukcija                               | 35       |
| Postavke Pregledača medija                       | 36       |
| Za zatvoriti Medija plejera                      | 36       |
| Samo analogne tekst usluge                       | 37       |
| Analogne tekst usluge                            | 37       |
| Korišćenje dugmeta TEXT                          | 37       |
| Pristup pod-stranicama                           | 37       |
| Otkriti skrivenog teksta                         | 37       |
| Zadržavanje stranice                             | 37       |
| Za prikazivanje pocetne stranice                 | 37       |
| Prilog A: PC-ulaz Tipichi rezimi prikazivanja    | 38       |
| ulaznih signala)                                 | 'I<br>38 |
| Prilog C: PIN Informacija                        | 39       |
| Prilog D: Podržani formati datoteka za USB režim | 40       |
| Specifikacije i Dodaci                           | 41       |
| Informacija o licenci                            | 42       |
| Deo Pitania i Odgovori                           | 43       |
|                                                  |          |

#### **Bezbednosne mere**

Ova oprema je dizajnirana i proizvedena pod međunarodnim bezbedosnim standarima, ali kao i kod svake ostale električne opreme, mora se voditi računa, da bi se postigli najbolji rezulati i osigurala bezbednost. Zbog toga Vas molimo da, zbog Vaše lične bezbednosti, pročitate sledeće tačke. One su generelne prirode, namenjene da pomognu sa elektronskim proizvodima.

#### Cirkulacija vazduha

Ostavite više od 10 cm oko svake ivice kad ga prikačivate na zidu kako bi ventilacija bila adekvatna. Ovo če sprečiti pregrevanje i moguča šteta vašeg TV-a. Prašnjava mesta se trebaju izbegavati.

#### Oštećenje zbog topline

TV se može oštetiti ukoliko ga ostavite na direktnom suncu ili u blizini grejalice. Izbegavajte mesta koja su izložena visokim temperaturama ili vlazi, ili mesta gde temperatura može pasti ispod 5°C (41°F).

#### Glavno napajanje

TV aparat se sme puštati u rad samo preko utičnice od 220-240 V AC, 50 Hz. Pobrinite se da televizor ili njegov stalak ne budu postavljeni preko kabla za napajanje. NEMOJTE otseći napojnu utičnicu ove opreme, ona sadrži specijalni filter protiv radio smetnji, čije će ukljanjanje oslabiti performanse opreme. Mora biti zamenjen samo sa pravilnog i odobrenog tipa. UKOLIKO SUMNJATE, MOLIMO VAS DA SE SAVETUJETE SA KOMPETENTNIM ELEKTRIČAROM.

#### Upozorenje

Da biste sprečili širenje požara, držite sveče ili druge vrste otvorenog plamena dalje od ovog proizvoda.

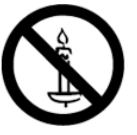

#### Molimo vas obratite pažnju na

**TREBA** da pročitate uputstva za rad pre nego što pokušate da koristite opremu.

**TREBA** da se osigurate jesu li svi električni priključci (uključujući napojni utikač, nastavke i spojeve među delovima opreme) urađeni propisno i u skladu sa uputstvima proizvođača. Pre priključenja ili menjanja priključaka, isključite i izvucite napojni utikač.

**TREBA** da se savetujete sa Vašim prodavcem, ukoliko bilo kada imate neku sumnju u vezi instalacije, rukovanja ili bezbednosti Vaše opreme.

**TREBA** da pažljivo rukujute staklenim pločama ili vratima Vaše opreme.

#### Nemojte

**NEMOJTE** odstranjivati bilo koji učvršćeni poklopac, jer se time možete izložiti opasnom naponu.

**NEMOJTE** zaklanjati otvore za ventilaciju opreme, predmetima, kao što su novine, čaršafi, zavese itd. Pregrevanje može izazvati oštećenje i skratiti radni vek opreme.

**NEMOJTE** dozvoliti da električna oprema bude ložena kapljenjem ili prskanjem ili stvarima punim tekućinama.

**NEMOJTE** na ili ublizini opreme postavljati vruće predmete ili izvore otvorenog plamena, kao upaljene sveće ili noćne lampe. Visoke temperature mogu stopiti plastiku i dovesti do požara.

**NEMOJTE** koristiti improvizovana postolja i koristite dostavljene šrafove za postolje sa strane proizvođača.

**NEMOJTE** ostavljati uključenu opremu bez nadzora, ukoliko nije posebno navedeno, da je oprema pogodna za rad bez nadzora ili ima modus pripravnosti. Isključite ga iz utikača, i obavestite vašu porodicu oko ovo. Za nemoćne ili hendikepirane osobe, potrebne su specijalne pripreme.

**NEMOJTE** nastaviti rukovanje opremom, ukoliko imate bilo kakvu sumnju o normalnom radu ili je oprema na bilo koji način oštećena - isključite, izvucite napojni utikač i savetujte se sa Vašim prodavcem.

**PRETERANI** zvučni pritisak u slušalicama može izazvati gubitak sluha.

VAŽNO- NIKAD ne dozvoljavajte da deca guraju ekrana, ili da stavljaju predmete u rupe kutije.

NIKADA nemojte pretpostavljati ili isprobavati sa električnom opremom bilo koje vrste - bolje je sprečiti nego lečiti.

GLAVNI UTIKAČ JE ZA ISKLJUČAVANJE UREDA I ZATO MORA UVEK BIDI U UPOTREBU.

Napomena : Interaktivne video igre koje uklučuju džojstik za pucanje kao što je "puška" možda neće raditi sa ovim TV-om.

Ilustracije i prikazi ekrana u ovom uputstvu za rukovanje sluće u svrhu objašnjavanja i mogu se neznatno razlikovati od stvarnih operacija.

### Instalacija i važna informacija

#### Gde instalirati

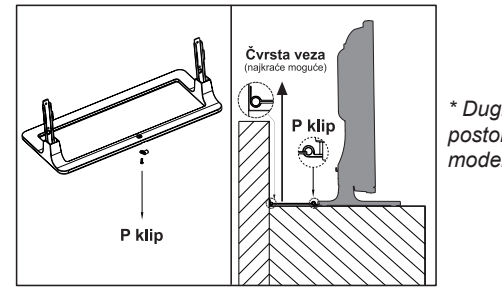

\* Dugme i položaj postolja zavise od modela

Pozicila P klipa na TV-u zavisl od modela

Vaš TV treba biti dalje od direktnog sunca i jake svetlosti. Preporučuje se meka, indirektna svetlina kako bi imali lagodno gledanje. Upotrebite zavese ili roletne, da bi sprečili padanje direktnih sunčevih zraka na ekran.

Uvek postavite televizor na čvrstu, stabilnu površinu koja može da izdrži celu donju površinu štanda i težine jedinice koristeći sledeći način da obezbedite TV na zidu pomoću čvrste veze na pozadini postolja.

The LCD panele su proizvedene pomoći visokog nivoa na preciznu tehnologiju; ipak moguće je da neke delove od ekranu nemaju elemente za sliku ili imaju svetlosne točke. To nije nepravilan rad uređaja.

Uverite se da TV je postavljen na dobru poziciju gde ne može biti pogođen od predmete zato što pritisak može da

ošteti ekran. Takođe, molimo Vas ne ubacajte male predmeti u otvore kutije.

Izbegavajte hemikalije (kako što su osveživači vozduha,

sredstva za čisćenje itd) na/bliže do vašeg TV-a. Studije pokazuju da plastika može oslabiti ili napuknuti od hemiske agente i mehanički pritisak (kao što je težina TV-a). Ukoliko ne sljedite instrukcije to če dovesti do seriozne povrede ili/i trajnog oštećenja vašeg TV-a i TV postolja.

Čisćenje ekrana i kućišta...

Isključite struju, očistite ekran i kućište mekom, ssuvom krpom. Preporučujemo da za čišćenje ekrana ili kućišta ne upotrebljavate politure ili rastvarače, jer time možete izazvati štetu.

#### Napomena

Digitalna receptivna funkcija na ovog TV-a jedinstveno je validna za zemlje koje su nabrojane u sektor "Zemlje" za vreme prve instalacije. U zavisnot zemlje/oblasti, neke od funkcija televizora neće biti dostupne. Recepcija buduće ili izmenjene usluge neće biti garantovana sa ovog TV-a.

Ukoliko stacionarne slike dobijene preko 4:3 emitovanja, tekst usluge, identifikacijske logoa kanala, kompjuterske prikaze, video igre, menije itd. ostanu na TV ekranu podug vremenski period, mogu postati upadljivije. Preporučuje se svetlosne i kontrastne postavke reducirati svaki put.

Veoma dugotrajna upotreba 4:3 slike na 16:9 ekranu dovesće do zadrživanja slike na granicama 4:3. Ovo nije defekat LCD TV-a i nije pokriven garancijom proizvođača. Redovna upotreba na ostale režime sprečava trajnu zadržavanje.

#### **KLAUZULA O IZUZECIMA**

Toshiba ni u kom slučaju neće snositi odgovornost za gubitak i/ili oštećenje proizvoda, izazvanih zbog:

- i) požara;
- ii) zemljotresa;
- iii) nesrećnog slučaja;
- iv) namerne zloupotrebe proizvoda;
- V) upotrebe proizvoda u nepropisnim uslovima;
- vi) gubitak i/ili oštećenje, izazvano u posedovanju trećeg lica;
- vii) bilo kakvo oštećenje ili gubitak izazvan vlasnikovom nepoštovanju i/ili zapostavljanju uputstava navedenih u priručniku;
- viii) bilo kakav gubitak ili oštečenje izazvano direktnom zloupotrebom ili nepravilnim radom proizvoda u simultanoj upotrebi sa priključenom opremom;

Osim toga, ni u kom slučaju Toshiba neće snositi odgovornost za bilo kakvav posledični gubitak ili štetu, uključujući, ali ne ograničavajući se na, gubitak profita, prekid u poslovanju, gubitak snimljenih podataka, bez obzira dali su nastali uobičajenim rukovanjem ili zloupotrebom proizvoda.

### Važne sigurnosne informacije

- Sve funkcije koje se odnose na digitalnu televiziju (sa DVB logom) su dostupne jedino u zemlji gde takve signale su emitovane. Pitajte prodavca dal je moguće da se dobiju DVB-T/C signale u zonu gde živite.
- Čak i ako TV podržava DVB-T/C specifikacije, kompatibilnost buduće digitalne DVB-T/C signale nije garantirana.
- Neke funkcije digitalne televizije nisu dostupne u nekim zemljima.
- Sistem DVB-T/C u ovom uređaju omogućava prijem oba FTA (Free To Air t. j. slobodne) i kodirane kanale.
- Napomena: za gledanje kodiranih kanala potreban vam je specifičan sistem enkripcije, koji može da ne bude dostupan u nekim zemljima.
- DVB je registrovana zaštićena marka DVB projekta. Ovo logo označava da je proizvod je u skladu sa Evropskom Digitalnom Emitovanju.
- DVB T je digitalno emitovanje videa preko etra ili antenskog sistema.
- DVB C je digitalno emitovanje videa preko kablovskog sistema.

### VAŽNA INFORMACIJA

#### Instalacija TV-a

- Ne postavljajte TV na tkaninu ili druge materijale koje se nalaze između TV-a i nameštaja.
- Deca se ne smeju penjati na TV da bi dohvatila TV i njegovu dugmad.
- Uvek držite utikač kad isključivate jedinicu od štekera. Ne vucite na kablu. Gajtan može se oštetiti i pričiniti kratki spoj.
- Koristite meku suvu tkaninu za čišćenje jedinice.
- Postavite gajtan na bezbjedno mesto.
- Ukoliko rešite stavljati TV na zid, kontaktirajte prodavnicu gde ste ga kupili i ostavite instalaciju na profesionalce. Neispravna instalacija može uzrokovati oštetu i/ili ozlede.
- Kako bi zaštitili jedinicu od oluje, izvadite utikač i deskonektirajte antenu, kablovsku i satelitski sistem.

Pažnja: Nemojte dirati konektor za antenu.

- Kad je u radu, jedinica se zagrije. Nemojte postavljati prekrivač na jedinicu kako bi sprečili pregrevanja.
- Otvore za ventilaciju ne trebaju biti blokirane. Ne postavljajte ga bliže do radijatora. Ne postavljajte ga na direktnu svetlinu.
- · Vlaga se sakuplja u sledećim situacijama:
- Premeštaj od hladno na toplo mesto.
- Kad ga koristite u sobu gde ima grejač koi radi.
- Kada klima uređaj je usmeren direktno u jedinicu i duva hladan vazduh.
- Kad je jedinica na vlažno mesto.
- · Nemojte koristiti ured kada je došlo do kondenzacije.
- Jer to može pričiniti štete na vnatrešnim djelova. Jedinica će se zagrejati nakon dva-tri sata i vlaga će ispariti.

### Postavljanje ili Uklanjanje postolja

#### Postavljanje ili uklanjanje postolja

(1) Pažljivo postavite prednji deo uređaja na ravnu podlogu obloženu tkaninom, sa postoljem koje viri na preko ivice.

(2) Da biste namestili postolje, koristite isporučene zavrtnjeve.

- ili
- (3) Uklonite zavrtnjeve koji drže postolje
- (4) Nakon uklanjanja zavrtnjeva, uklonite stalak sa televizora.

Napomena: Tokom uklanjanja postolja morate biti veoma pažljivi da ne biste oštetili LCD ekran.

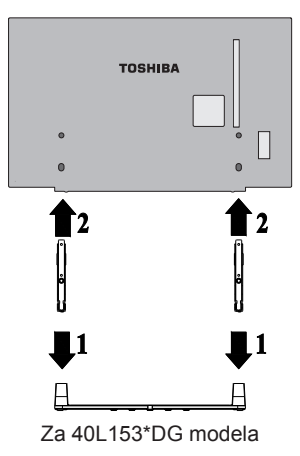

#### Kad koristite Zidni držač

Molimo koristite zidni nosač prikladan na veličinu i težinu LCD TV-a; potrebne su dve osobe za instalaciju.

(1) Otstranite sve kable i konekcije od zadnu stranu TV-a.

(2) Pažljivo postavite jedinicu od strane ekranu na podlogu kao što je ćebe ili jorgan.

(3) Sledite instrukcije koju su u upatsvo za zidnog držača. Prije da nastavite, uverite se da adekvatne držače su pričvrsčene na zidu i sve je kao sto je prikazano na uputstvo.

# Daljinski Upravljač

Jednostavno, pregledno uputstvo za Vaš daljinski upravljač.

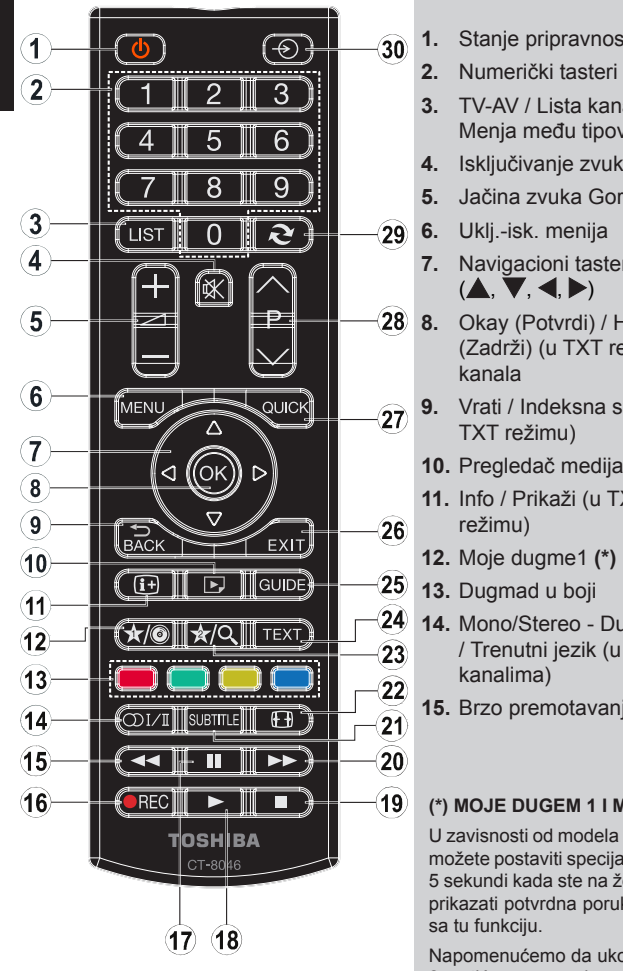

- Stanje pripravnosti
  - TV-AV / Lista kanala / Menja među tipove signala
  - 4. Isključivanje zvuka
  - Jačina zvuka Gore/Dole
  - 7. Navigacioni tasteri
- Okay (Potvrdi) / Hold (Zadrži) (u TXT režimu)/
- 9. Vrati / Indeksna strana (u
  - 10. Pregledač medija
  - 11. Info / Prikaži (u TXT
  - 14. Mono/Stereo Dual I-II / Trenutni jezik (u DVB
- 15. Brzo premotavanje unazad

- Nema funkciju
- 17. Pauziraj
- 18. Reprodukcija
- 19. Zaustavi
- 20. Brzo premotavanje unapred
- 21. Prevod uključan/isklj. (u DVB kanalima i u prelistaču medija)
- 22. Veličina slike
- 23. Moje dugme 2 (\*)
- 24. Teletekst / Miks (u TXT režimu)
- 25. Elektronski programski vodič (u DVB kanalima)
- 26. Izlaz
- 27. Brzi Meni
- 28. Program dole / Stranica nagore - Program gore / stranica nadole
- 29. Prethodni program
- 30. AV / izbor izvora

#### (\*) MOJE DUGEM 1 I MOJE DUGME 2

U zavisnosti od modela ova dugmad mogu imati osnovne funkcije. Ipak, možete postaviti specijalnu funkciju ovih dugmadi tako što ih zadržite za 5 sekundi kada ste na željenom izvoru, kanalu ili vezu. Na ekranu će se prikazati potvrdna poruka. Sada je izabrano MOJE DUGME povezano

Napomenućemo da ukoliko uradite Prvu instalaciju, MOJE DUGME 1 i 2 vratiće se na svoju prvobitnu funkciju.

#### Umetanje baterija i radni opseg daljinskog

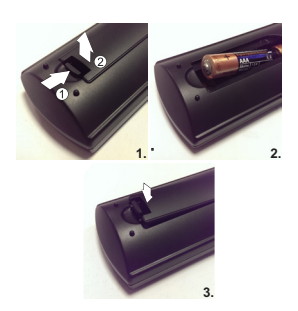

Odstranite zadni poklopac odeljka baterija i osigurite se da su baterije postavljene ispravno. Dobre baterije za ovaj daljinski su AAA, IEC R03 1.5 V.

Ne kombinovati korišćene baterije sa nove, ili mešati vidove baterija. Smesta ukloniti istrošene baterije da biste izbegli curenje kiselinu u odeljak. Bacite ih na određeno mesto.

Upozorenje: Baterije se ne smeju izlagati velikoj toploti, kao suncu, vatri ili sličnom.

Rad daljinskog oslabiće na rastojanje više od 5 metra ili van ugla od 30 stepeni od IR prijemnika. Ukoliko radni opseg je manji, morate zameniti baterije.

# Priključivanje spoljnje opreme

Pre nego šta povezete bilo kakvu spoljašnju opremu, izvucite kabel iz štekera.

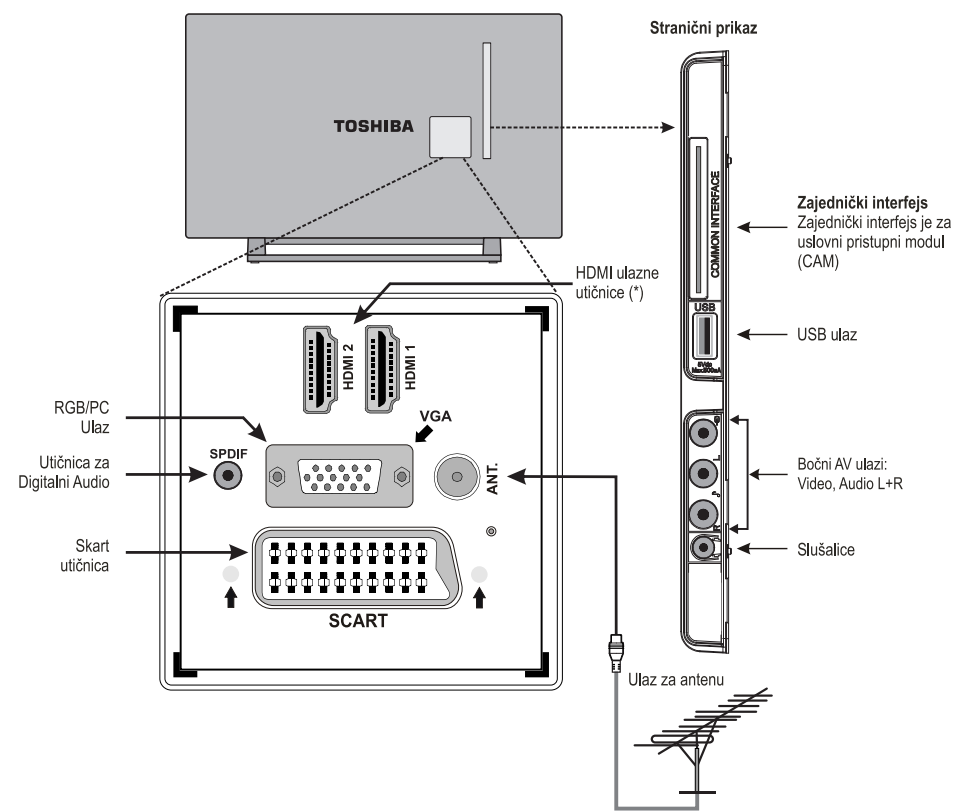

(\*) Broj ovih ulaza se može promeniti u zavisnosti od modela vašeg TV-a.

Pre početka **Prve Instalacije**, sve povezane urešaje moraju biti u režimu pripravnosti.

Kabl antene:......

Povezite antenu na ulaz ANT na zadnoj strani TV-a.

SCART vod:.....

Ukoliko koristite **decoder\*** ili **media rekorder**, nužno je povezati skart kabel na vaš TV.

Ulaz DIGITALNOG AUDIA omogućuje povezivanje na pogodni saraund zvučni sistem.

HDMI® (High-Definition Multimedia Interface), je za korišćenje DVD dekođera ili druge opreme sa digitalnim audio i video izlazom.. Najbolje radi sa video signalima 1080i i 1080p visoke definicije, ali takođe koristi i prikazuje VGA, 480i, 480p, 576i, 576p i 720p signale. Takođe se mogu prikazati i formati PC slike.

**Napomena :** Mada je TV sposoban povezati se sa HDMI opremom, moguće je da neka oprema ne radi ispravno.

Možete da koristite kabl YPbPr na VGA (nije isporučen) da biste omogućili YPbPr signal preko VGA ulaza.

Napomena : Ne mogu se koristiti VGA i ZPbPr u isto vreme.

Na TV se može povezati razna oprema, zbog toga morate pročitati odnosna rukovodstva proizvođača za tačne instrukcije.

Ukoliko TV se automatski prebacuje na vanjšnu opremu, vratite se na normalni TV pritiskom na željeno dugme programa. Da biste opet pozvali spoljašnu opremu, pritisnite dugme "SOURCE - 🕤 " uzastopno, kako biste prebacili među izvora.

Neovisno od osobine izvora, audio izlaz iz utikača DIGITALNOG AUDIA ne može se kopirati.

### Povezivanje HDMI® ili DVI Uređaj na HDMI Ulaz

HDMI ulaz na vaš TV prima digitalni audio i nekompresovano digitalni video iz HDMI izvora ili nekompresiranog digitalnog videa iz DVI (digitalni vizuelni interfej) uređaja izvora.

Ovaj ulaz je namjenjen za prijem HDCP (High-Bandwidth Digital-Content Protection) programe u digitalnoj formi sa uređajima koji su u skladu sa EIA/CEA-861-D [1] (kao na pr. satelitski prijemnik ili DVD plejer sa HDMI ili DVI izlazom).

#### NAPOMENA:

- Neka starija HDMI oprema može ne raditi na vaš najnoviji HDMI TV.
- Podržani audio formati: Linearni PCM, stopa semplova 32/44.1/48kHz.

#### Za povezivanje HDMI uređaja

Povežite HDMI kabal (konektor tip A) na HDMI terminalu. Za ispravni rad, preporučuje se koristiti HDMI kabal sa HDMI logom (HDMI).

- Ukoliko vaša HDMI veza podržuje 1080p i/ili vaš TV daje stope osveživanja veće od 50 Hz, trebate kabl Kategorije
   Normalni HDMI/DVI kabel može da ne radi ispravno na ovakvom režimu.
- HDMI prenosi oba video i zvuk. Zasebni analogni audio kablovi nisu potrebni (vidi sliku).
- Da biste videli HDMI video uređaja, pritisnite dugme
   "SOURCE O" i izaberite odgovarajući HDMI ulaz.

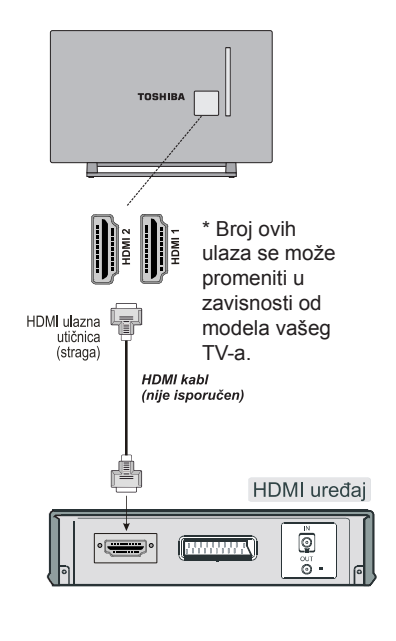

#### Povezivanje DVI uređaja

Povežite kabl HDMI-do-DVI (HDMI konektor tipa A) u HDMI ulazu i onda odeljne audio kablove.

- Maksimalna preporučena dužina HDMI-ka-DVI adaptor kabla je 6.6 ft (2m).
- HDMI-DVI kabel prenosi jedino video. Trebate zasebni analogni audio kabel

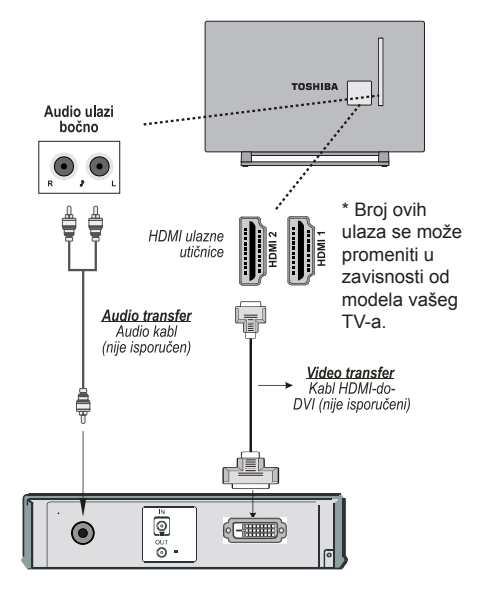

#### NAPOMENA:

Da bi ste se osigurili da je HDMI ili DVI uređaj ispavno resetovan, sledite ove procedure:

- Kada upalite elektronske komponente, najprije upalite TV, a onda HDMI ili DVI uređaj.
- Kada gasite elektronske komponente, najprije ugasite HDMI ili DVI uređaj, a onda TV.

### Povezivanje kompjutera

### Povezivanje USB memorije

#### Za povezivanje kompjutera

Preko obe RGB/PC ili HDMI veze možete gledati kompjuterski monitor na ekranu TV-a i slušati zvuk preko zvučnika TV-a.

Kada povezivate PC na RGB/PC ulaza TV-a, koristite analogni RGB (15 pinski) kompjuterski kabl i koristite Audio Ulaza (bočno) ulaz sa PC audio kablom (nije dostavljen) za zvučnu vezu, preko CRVENOG i BELOG ulaza dostavljenog staničnog AV kabla.

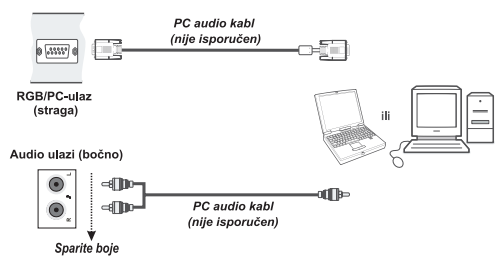

Da biste koristili PC postavite izlaznu rezoluciju kompjutera pre nego šta ga povežete na TV. Za prikaz najbolje slike, koristite odlike PC postavke.

#### NAPOMENA:

- Neke PC modele se ne mogu povezati na ovaj TV. Za kompjutere sa kompatibilnim mini D-sub15-pinski terminal nije potreban adapter.
- Zavisno od naslova DVD-ja i specifikacije PC-a gde ste pustili DVD video, neke scene će biti preskočene ili neće moći biti zaustavljene tokom višeuglovnih kadrova.

#### Za Povezivanje USB Fleš Drajva

- Možete da povežete USB Fleš Drajv na vaš TV aparat korišćenjem USB ulaza TV aparata. Ova funkcija vam omogućava da prikažete/reprodukujete muzičke, foto i video datoteke koje su sačuvane u USB memoriji.
- Moguće je da izvesni tipovi USB uređaja (MP3 plejeri) možda neće biti kompatibilni sa ovim TV aparatom.
- Možete da napravite rezervnu kopiju vaših datoteka pre nego što izvršite bilo kakvo povezivanje na TV aparat kako biste izbegli mogućnost gubitka podataka. Primetite da proizvođač neće biti odgovoran ni za kakvo oštećivanje datoteka ili gubitak podataka.
- Ne izvlačite USB modul dok reprodukujete datoteku.

**PAŽNJA**: Brzo utikanje i vađenje USB uređaja može oštetiti USB uređaj.

### Režim uštede struje

#### Informacije o zaštiti okoline

Ovaj televizor je napravljen da bude priajteljski za okolinu. Vi ne samo pomažete sačuvati okolinu, vi takođe možete uštediti novac tako što smanjite račune za električnu energiJu zahvaljuJući karakteristike energetske efikasnosti ovog TVa. Da biste smanjili potrošnju energiJe, potrebno Je da preduzmete sledeće korake:

Možete koristiti podešavanje **Režim Uštede Energije**, koje se nalazi u meniju **Postavke Slike**. Ako podesite **Režim Uštede Energije** kao **Eko**, TV će se prebaciti na režim za uštedu energije i nivo osvetljenja televizora će biti smanjen na optimalan nivo. Imajte na umu da neke postavke slike biču nedostupni za promenu kada je televizor u Režim uštede energije.

#### Režim štednje energije

Eko

Ukoliko pritisnite dugme za desno, onda poruka **"Ekran će se isključiti kroz 15 sekundi"** pojaviće se na ekranu Izaberite **NASTAVI** i pritisnite **OK** da biste odmah isključili ekran. Ako ne pritisnete ništa, ekran će se isključiti kroz 15 sekundi. Pritisnite bilo koje dugme na daljinskom ili na TV-u da opet upalite ekran. Ukoliko onemogućite režim **Uštede Energije**, režim slike biće automatski postavljen na **Dinamičan**.

Preporučuje se aktivirati **Režim Uštede Energije** da biste smanjili godišnju potrošnju energije. Takođe, preporučuje se isključiti TV iz struje kada nećete ga koristiti dužeg vremena da bi još više uštedeli struju.

#### Informacija o popravkama

Prepustite servisiranje kvalifikovanom osoblju. Samo kvalifikovano osoblje treba da popravlja TV. Za dodatne informacije, molimo Vas da stupite u kontakt sa vašim lokalnim trgovcem od koga ste kupili ovaj TV.

# Kontrola TV-a

Preko ulaza na zadnjoj strani TV-a može se povezati raznoloka dopunjsa oprema. Dok sve potrebne nagodbe i kontrole TV-a se rade preko daljinskog, dugmad na zadnoj strani TV-a mogu se koristiti za neke funkcije.

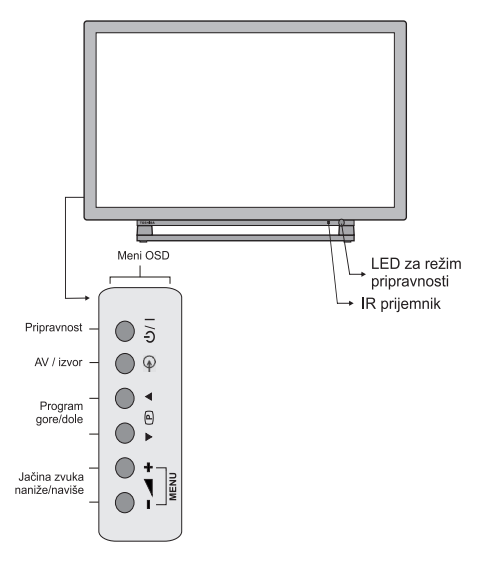

#### Upaliti

Ako LED dioda mirovanja ne sija, proverite je li glavni kabl uključeni i pritisnite U/ | dugmeta na levoj strani TV-a ili dugme (<sup>1</sup>) na daljinskom upravljaču da biste upalili TV.

Za postavljanje TV-a u mirovanje, pritisnite dugme () na daljinskim ili dugme () | na televizoru. Da biste ponovo gledali televizor, ponovo pritisnite isto dugme. Slici trebaju nekoliko sekundi dok se ne pojavi.

**Napomena :** Boja LED diode pripravnosti postaće crvena kroz nekoliko trenutka kada se TV isključi.

#### Za čuvanje energije:

Isključivanje TV-a iz kabla smanjiće potrošnju energije do nule za sve TV-e. Ovo se preporučuje kada se TV ne koristi dužeg vremena, na pr. na odmoru.

Smanjenje sjajnosti ekranja smanjuje potrošnju energije.

**Napomena :** Postavljanje TV-a u mirovanje smanjuje potrošnju struje, ali TV još koristi malo struje.

#### Korišćenje daljinskog:

Pritisnite dugme **MENU** na daljinskom da vidite menije.

Glavni meni se pojavljuje kao grupa ikona od koje svaka je za neku opciju menija. Pritisnite dugme za Levo ili Desno da biste izabrali temu.

U režimu pod-menija, meni se pojavljuje kao listu. Pritisnite dugme za Gore ili Dole da biste izabrali temu.

Za korišćenje opcija pritisnite dugme Gore ili Dole na daljinskom da biste se kretali među opcija, i **OK**, Levo ili Desno za izbor željene stavke. SLedite instrukcije na eranu. Funkcije svakog menija su detaljno opisane u priručniku.

#### Korišćenje kontrole na TV-u.

Korišćenje kontrolnih dugmadi na zadnjoj strani TV-a:

- Pritisnite dugmad ▲ + u isti mah da biste videli glavni meni i koristite ▼ ● ▲ dugmad za kretanje i – ▲ + za promenu vrednosti.

Za izbor spoljašnog ulaza, pritisnite - S sve dok se prikladani izvor ne izabere.

Molimo da se uvek obratite priručniku opreme koja se treba povezati, da biste dobili sve informacije.

## Početna instalacija

Pre uključenja TV-a, postavite dekodera i snimač medija u stanje **Mirovanje** ukoliko su oni povezani na TV i osigurite se da je antena povezana na TV. Da biste naštelovali TV, koristite dugmad na daljinskom kao šta je opisano na strani **Daljinski Upravljač**.

 Povežite glavni kabel u struju i uključite TV preko dugmeta <sup>(1)</sup>. Ako se TV ne upali, pritisnite bilo koje numeričko <sup>(1)</sup> dugme na daljinskom, zatim se pojavljuje meni izbora jezika. Taj ekran se pojavljuje prvog puta kada se TV upali i svaki put kada se TV resetuje.

| Bine ați venit, selectați limba dvs !        | Română      |  |
|----------------------------------------------|-------------|--|
| Добро пожаловать, пожалуйста, выберите язык! | Русский     |  |
| Serdecznie witamy! Proszę wybrać język!      | Polski      |  |
| Добре дошли моля изберете вашия език!        | Български   |  |
| Sveiki! Pasirinkite savo kalbą.              | Lietuvių k. |  |
| Esiet sveicināts, lūdzu, izvlts. savu vald.! | Latviešu    |  |
| Tere tulemast, palun valige oma keel!        | Eesti       |  |
| Ласкаво просимо, Будь ласка, виберіть мову!  | Українська  |  |
| Dobrodošli, Molimo izaberite Jezik!          | Srpski      |  |
| ברוך הבא, נא בחר את השפה שלך!                | עברית       |  |
| Mirë se vini ju lutem zgjidhni gjuhën tuaj!  | Shqiptar    |  |

 Pritiskom na dugmad za Gore ili Dole označite željeni jezik i pritisnite OK. Prikazaće se sledeći OSD:

| Dobrodošli!       |                |
|-------------------|----------------|
| Zemlja            | Nemačka        |
| Tip pretrage      | Samo digitalni |
| Jezik teleteksta  | Zapad          |
| Skeniraj kodirano | Da             |

- Pritiskom na dugme Levo ili Desno izaberite Zelmju koju želite da podesite i pritisnite dugme Dole da označite opciju Tip Pretrage. Pritiskom na dugme Levo ili Desno odaberite željeni Tip pretrage. Dostupni tipovi pretrage su samo Digitalni, Samo Analogni i Svi.
- 4. Nakon podešenja, pritisnite dugme Dole da biste odabrali Jezik Teleteksta. Pritiskom na dugme Levo ili Desno odaberite željeni Jezik teleteksta. Istaknite Skeniranje Kodiranih Kanala i omogućite/onemogućite opciju pritiskom na Levo ili Desno dugme. Pritisnite OK za nastavak.

Napomena :Ovisno o izbora Zemlje može vam se zatražiti da postavite i potvrdite PIN. Izabrani PIN ne može biti 0000. PIN morate uneti kada se to od vas zatraži kasnije kod neku operaciju menijima.

5. Na ekranu će se prikazati sledeći OSD:

| Ukoliko TV će biti korišćen u radnju, molimo i | zaberite Režim Radnja. Za domaću upotrebu, |
|------------------------------------------------|--------------------------------------------|
| izaberite Do                                   | omaći režim                                |
| Kućni režim                                    | Režim čuvanja                              |

Izaberite **Režim Radnja** ako TV ostaje u radnju za pokazivanje. Ova opcija će konfigurisati postavke TV-a na najbolji kvalitet slike a podržane odlike biće prikazane na vrhu ekrana u vidu informativne trake. Ako izaberete **Režim Radnja**, pojavljuje se ekran za potvrdu. Izaberite **DA** za nastavak. Za domaću upotrebu **Izaberite Kućni Režim**.

Ova opcija biće dostupna u meniju **Ostali Postavci** i može se kasnije uključiti/isključiti.

 Pritisnite dugme OK na daljinski da biste produžili i zatim na ekranu će se pojaviti sledeća poruka.

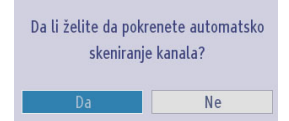

 Izaberite Da pritiskom na Levo ili Desno i pritisnite OK za nastavak. Na ekranu će se zatim prikazati sledeći OSD:

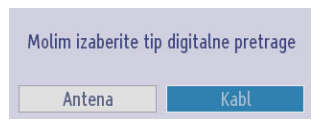

 Ako izaberete opciju Kablovska, prikazaće se sledeći ekrand. Ako želite tražiti dostupne mreže, izaberite DA za nastavak. Prikazaće se sledeći OSD:

### Početna instalacija - nastavak

| Skeniranje kanala mreže |                          |            |  |
|-------------------------|--------------------------|------------|--|
| Mreża                   | 🔹 Drugi 🕨                |            |  |
| Frekvencija             | 114.00 MHz               |            |  |
| Identifikacija mreže    | Nijedan                  |            |  |
| Korak pretrage          | 8000                     |            |  |
|                         |                          |            |  |
| Izmeni vrednost         | <b>CK</b> Počni pretragu | MENU Izlaz |  |

Možete izabrati **Mreža**, **Frekvencija**, **Mrežni ID** i **Korak Pretrage** u ovom ekranu. Da biste oznaćili linije, koristite dugme **Gore** ili **Dole** . Možete **Postaviti Korak Pretrage** na 8000 ili 1000 kHz. Ako izaberete 1000 kHz, televizor će detaljnije vršiti pretraživanje. Trajanje pretraživanja će biti duže. Kada završite, pritisnite dugme OK za pokretanje automatske pretrage.

Ako izaberete Ne, prikazaće se sledeći ekran:

| Automatsko skeniranje       | kanala                    |            |  |
|-----------------------------|---------------------------|------------|--|
|                             |                           |            |  |
| Frekvencija pocetka         | I]06.00 MHz               |            |  |
| Frekvencija završetka       | 858.00 MHz                |            |  |
| Korak pretrage              | 8000                      |            |  |
|                             |                           |            |  |
|                             |                           |            |  |
|                             |                           |            |  |
|                             |                           |            |  |
|                             |                           |            |  |
|                             |                           |            |  |
|                             |                           |            |  |
|                             |                           |            |  |
|                             |                           |            |  |
| 09 Unesite frekvenciju za p | retragu OK Poini pretragu | MENU Izlaz |  |

Možete postaviti početnu i krajnu frekvenciju i korak pretrage po vašu želju. Kada završite, pritisnite dugme **OK** da bi započeli sa traženjem.

- Ukoliko sa ekrana Tip pretrage izaberete opciju Antena, pojaviće se potvrdna poruka. Ako želite nastaviti sa pretragom, izaberite Da, a TV će tražiti dostupne signale. Izaberite Ne da izađete.
- 10. Pojaviće se ekran automatskog štelovanja i TV će početi tražiti dostupne stanice. Traka napredovanja pretrage će se pomerati duž linije. Morate ostaviti TV da završi traženje.

| Skeniranje digita | lnog kanala: 161000 | D KHz. |  |  |
|-------------------|---------------------|--------|--|--|
|                   |                     |        |  |  |
|                   |                     |        |  |  |
|                   |                     |        |  |  |
|                   |                     |        |  |  |
|                   |                     |        |  |  |
|                   |                     |        |  |  |
|                   |                     |        |  |  |
|                   |                     |        |  |  |

**Napomena:** Možete da pritisnete dugme **MENU** za otkazivanje.

Dok se pretraga nastavlja pojaviće se poruka koja vas pita želite li podrediti kanale po LCN-u (\*). lazberite **DA** i pritisnite **OK** za nastavak.

(\*) LCN je sistem Logičkog broja kanala koji organizuje dostupne emisije u skladu sa prepoznatljivim sekvencama kanala (ako postoji)

Kada se memorišu sve stanice, na ekranu će se prikazati **Urediti Listu Kanala**.

| Uredi listu kanala     |                             |                    |                                    |           |
|------------------------|-----------------------------|--------------------|------------------------------------|-----------|
| 1. Das Ers             | te HD                       |                    |                                    | HD IV     |
| 2. ZDF HD              |                             |                    |                                    |           |
| 3. arte HD             | É.                          |                    |                                    | ED IV     |
| 🔹 4. 13th S            | treet (KD)                  |                    |                                    | DTV TV    |
| 5. AXN Ac              | tion                        |                    |                                    | OTV TV    |
| 6. AXN Ac              | tion (engl)                 |                    |                                    | OTV TV    |
| 7. BLUE/LI             | EFT 1kHzOdB                 |                    |                                    | OTV TV    |
| 8. CCIR17/             | /1kHzOdB                    |                    |                                    | OTV TV    |
| 9. CCIR18              |                             |                    |                                    | OTV TV    |
| OK                     | Premesti                    | Izbriši            | Uredi naziv                        | Zaključaj |
| Funkcija<br>MENU Izlaz | Navigacija<br>PENRACK Nazad | Filter<br>09 Skoci | OK Gledaj<br>P+ P- Strana GORE/DOL |           |

Pritisnite dugme **MENU** da uklonite listu kanala i gledate televizor.

Napomena: Ne isključivati TV tokom Prve instalacije.

#### Automatsko traženje stanica

Nakon emitovanja novih usluga, morate naštelovati TV da biste ih mogli gledati.

- Preporučuje se da s vremena na vreme pustite Automatsko štelovanje da biste se osigurili da su sve usluge dodane u listi. Imajte na umu da će Automatsko štelovanje u celosti preštelovati televizor i svi trenutni kanali i postavci bići izgubljeni.
- Pritisnite dugme Menu na daljinskom upravljaču i izaberite opciju Instalacija i Preštelovanje korišćenjem dugmeta Levo ili Desno. Pritisnite dugme OK i prikazaće se sledeći ekran menija.

| Instalacija                  |  |
|------------------------------|--|
| Automatsko skeniranje kanala |  |
| Manuelno skeniranje kanala   |  |
| Skeniranje kanala mreže      |  |
| Analogno fino podešavanje    |  |
| Prvobitna instalacija        |  |
| Očisti listu usluga          |  |

 Odaberite Automatsko Pretraživanje Kanala (Ponovno Štelovanje) korišćenjem dugmadi Gore ili Dole a zatim pritisnite dugme U redu. Prikazaće se opcije Automatskog Pretraživanja Kanala. Možete izabrati neku od opcija pritiskom na dugmad Gore ili Dole i OK buttons.

#### Rad sa menijem za automatsko pretraživanje kanala

**Digitalna Antena:** Pretražuje i memoriše DVB stanice.

**Digitalni Kabl:** Pretražuje i memoriše kablovske DVB stanice.

Analogno: Pretražuje i memoriše analogne stanice.

**Digitalna Antena i Analogna:** Pretražuje i memoriše antenske DVB i analogne stanice.

**Digitalni Kabl i Analogni:** Pretraћuje i memoriље kablovske DVB i analogne stanice.

- Kadgod izaberete automatsko pretraživanje i pritisnete dugme OK, na ekranu će se pojaviti ekran za potvrdu. Da biste započeli proces instalacije izaberite Da, da otkažete izaberite Ne ili upotrebite dugme Levo ili Desno i dugme OK.
- Nakon podešavanja i potvrde automatskog pretraživanja kanala, proces instalacije će početi, a traka napredovanja će pokazivati napredak. TV će

početi tražiti sve dostupne stanice. Morate ostaviti TV da završi traženje. Za otkazivanje ovog procesa pritisnite dugme **MENU**. U tom slučaju, pronađeni kanali će biti memorisani.

Napomena: Lista menija dostupnih odlika se može promeniti ovisno od modela.

## Ručno štelovanje, Analogno fino štelovanje

TV se može ručno naštelovati preko odlike Ručno traženje.

#### Ručno pretraživanje digitalnih kanala

Odlika je namenjena servis-inžinerima ili se može koristiti za direktni unos kanala ukoliko znate multipleks kanala.

• Izaberite Ručno Skeniranje Kanala iz menija Instalacija i Preštelovanje, a zatim pritisnite OK.

| ip pretrage            | < Digitalna antena 🕨 🕨 |  |
|------------------------|------------------------|--|
| anal                   | 21                     |  |
| rekvencija             | 474.00 MHz             |  |
| keniranje kanala mreže | Onemogućeno            |  |
|                        |                        |  |

Ako se kao tip pretraživanja izabere opcija **Digitalna Antena**, možete da unesete broj multipleksa ili frekvencije pomoću numeričkih tastera, a zatim pritisnite dugme **OK** za pretragu.

- Broj multipleksa unesite pomoću numeričkih tastera. TV će automatski tražiti taj multipleks. Nakon pronalaženja multipleksa, svi kanali koji nisu u listu programa će biti dodani njoj i informacija programa na vrhu ekrana biće ažurirana.
- Ponovite ovo koliko to puta smatrate neophodnim.

# Ručno pretraživanje digitalnih kablovskih kanala

 U ručnom pretraživnju kablovskih, možete da unesete opcije za frekvenciju, modulaciju, stopa simbola i pretraživanje mrežnih kanala. Nakon izbora tipa pretraživanja Digitalni Kabl, možete da podesite željene opcije i pritisnete OK da biste pretraživali.

| Tip pretrage                       | <ul> <li>Digitalni kabl</li> </ul> | •                 |
|------------------------------------|------------------------------------|-------------------|
| Frekvencija                        | 482.00 MHz                         |                   |
| Modulacija                         | 256 QAM                            |                   |
| Stopa simbola                      | 6898                               |                   |
| Skeniranje kanala mreže            | Onemogućeno                        |                   |
| Kvalitet signala:<br>Nivo signala: | Vrlo dobar                         |                   |
| 🔼 Navigacija                       | K Poćni pretragu 🛛                 | ▶ Izmeni vrednost |

#### Ručno pretraživanje analognih kanala

TV se može ručno štelovati. Na primer: Ako TV se ne može povezati na snimač medija /dekoder preko **SCART** ulaza ili da bi naštelovali stanicu na drugom sistemu.

Da bi zadali programsku poziciju na TV-u za dekođer ili snimatelj medija. uključite dekođera, umetnite snimljeni film u snimatelju medija i pritisnite **REPRODUKUJ**, onda ručno naštelovati.

| 11 2              | 🔺 Analogno 🕨 |  |
|-------------------|--------------|--|
| Opseg             | C            |  |
| FV sistem         | BG           |  |
| Kanal             | 21           |  |
| Frekvencija       | 471.25 MHz   |  |
|                   |              |  |
| Kvalitet signala: | Srednji      |  |

Nakon izbora tipa pretrage kao **Analogni**, možete preko dugmeta **Gore** ili **Dole** da označite stavku, a zatim pritisnete dugme **Levo** ili **Desno** da biste podesili opciju.

Broj kanala ili frekvencije unesite pomoću numeričkih tastera. Zatim pritisnite dugme **OK** za pretragu. Kada se kanal locira, memorisaće se svi novi kanali koji se ne nalaze na listi.

#### Analogno fino podešavanje

- Izaberite Analogno Fino štelovanje iz menija Instalacija i Ponovno štelovanje preko dugmadi Goreili Dole i OK. Prikazaće se ekran za analogno fino podešavanje. Odlika Analogno fino štelovanje neće biti dostupno ako nema sačuvanih analognih kanala.
- Postavite Fino štelovanje preko dugmeta za Gore ili Dole. Kada završite, pritisnite dugme OK.

#### Brisanje liste usluga (\*)

(\*) Ovo podešenje je vidljivo samo kada je opcija Zemlja postavljena na Dansku, Švedsku, Norvešku ili Finsku.

 Izaberite opciju Brisanje Lista Usluga iz menija Instalacija i Ponovno štelovanje preko dugmadi Gore ili Dole i OK. Prikazaće se ekran sa tekstom potvrde. Ako želite izbrisati sve kanale, izaberite Da i pritisnite OK. Upotrebite ovo podešenje za brisanje memorisanih kanala.

### Opšte rukovanje

#### Stereo i dvojazične prenose

Ako u dohvatu ima stereo ili emisije na dva jezika, reč **Stereo** ili **Dual** će se pojaviti na evranu svaki put kada se promeni pozicija i nestati će nakon nekoliko sekundi. Ako signal nije u stereu, pojaviće se reč **Mono**.

Stereo... Pritisnite "LANG - a bi izabrali Stereo ili Mono.

Dvojazične ... Dvojazične emisije su retke. Ako ih ima, pojaviće se reč Dual. Izaberite traženi broj programa, i ako se pojavi reč Dual, pritisnite "LANG - 21/11" da biste odabrali Dual I, Dual II ili Mono.

#### Za DTV signale

Da biste videli trenutni jezik i za promenu na alternativnom jeziku (ako je moguće), pritisnite dugme "LANG - OI/II". Pojaviće se moguće opcije.

#### Prikazivanje titlova

U digitalnim signalima, ova odlika vam omogućava videti prevode na ekranu u izabranom jeziku u slučaju da su ti prevodi emitovani.

Pritisnite dugme **SUBTITLE** da biste ih uključili. Pritisnite još jednom **SUBTITLE** da bi ste ih isključili.

#### Pregled glavnog menija

Pritisnite dugme 🔺 + ili – 🖌 na TV-u u isto vreme da bi videli glavni meni.

Pritisnite taster **MENU** na daljinskim da biste prikazali ekran glavnog menija.

#### kontrola glasa i ušutkivanje zvuka

#### Jačina zvuka

#### Ušutkivanje Zvuka

Pritisnite dugme "X i jednom da bi ušutkali zvuk i još jednom da bi to otkazali.

#### Izabiranje pozicija programa

Da bi odabrali poziciju programa, koristite numerička dugmad na daljinskim. Pozicije programa se takođe mogu izabrati preko dugmad  $\mathbf{P} \mathbf{\nabla}$  ili  $\mathbf{P} \mathbf{\Delta}$ .

Pritisnite dugme "**INFO** - **I**<sup>®</sup> da bi videli informaciju na ekranu t.j. pozicija programa, signal stereo/mon i format slike.

#### Obaveštenja u režim pripravnosti

Ukoliko se TV isključi po vreme režima "Bez signala", tokom narednog uključivanja pojaviće se sledeća poruka na erkanu:

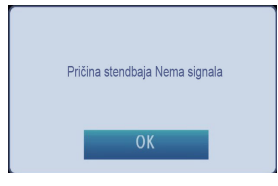

Kada se dostigne kraj vremena **Automatskog isključivanja TV-a**, na ekranu pojaviće se sledeća poruka. Odaberite **Da** da biste isključili TV. Izaberite **NE** da otkažete. Takođe, TV će se isključiti i ukoliko ne odaberete ništa.

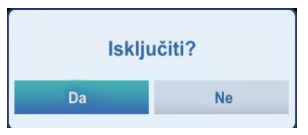

Ukoliko se TV isključi radi sopstvene funkcije automatskog isključivanja, tokom narednog uključivanja pojaviće se sledeća poruka na erkanu:

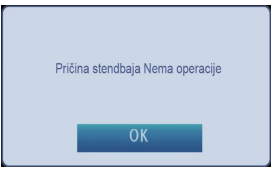

# Lista kanala, sortiranje programa, zaključavanje programa

Možete videti sačuvane kanale i sortirati ih preko Liste kanala.

#### Pregled Spisak kanala

Poredak kanala se može promeniti po vašim željama.

 Izaberite Lista Vanala iz glavnog menija i pritisnite OK . Na ekranu će se prikazati sledeći meni:

| Lista kanala          |
|-----------------------|
| Uredi listu kanala    |
| Lista aktivnih kanala |

 Izaberite stavku Uredi Listu Kanala da biste upravljali svim memorisanim kanalima. Pomoću dugmadi Gore ili Dole i dugmeta OK izaberite stavku Uredi Listu Kanala.

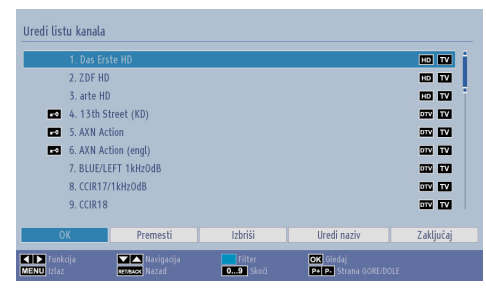

- Pritisnite dugme za Gore ili Dole da bi odabrali kanala. Možete da pritisnete P♥ ili P▲ dugme da biste pomerali za jednu stranu naviše ili naniže.
- Da biste videli određenog kanala, istaknite ga pritiskom na dugme za Gore iliDole. Pritisnite dugme OK.
- Pritisnite **PLAVO** dugme da prikažete opcije filtriranja.
- Pritisnite dugme MENU ili BACK za izlaz.

Napomena :Listani kanali su izmešani u listi. Vid kanala se može odlikovati pomoći ikone do njega: DTV (digitalni tv), HD (HD TV), ATV (Analogni TV), TV (TV), simbol za radio (radio), kodirani i zaključani simboli. Listani kanali se takođe mogu podrediti korišćenjem filtra liste aktivnih kanala.

#### Premeštanje kanala

- Istaknite željeni kanal pomoći dugmeta Gore iliDole button.
- Izaberite **Premesti** opciju u listu kanala preko dugmeta za **Levo** ili **Desno** i pritisnite **OK**.
- Prikazaće se ekran za Uređivanje Broja. Unesite željeni broj kanala putem numeričkih tastera na daljinskom upravljaču i pritisnite OK. Ukoliko na tom broju već postoji memorisani kanal, prikazaće se ekran upozorenja. Ako želite da premestite kanal, izaberite Da i pritisnite dugme OK.

· Izabrani kanal je sada premešten.

#### Brisanje kanala

Možete da pritisnete **ZELENO** dugme da označite/ poništite označavanje svih kanala ili **ŽUTO** dugme da označite/poništite označavanje jednog kanala.

- Izaberite kanal koji želite zaključati i izaberite opciju Izbrisati pomoći dugmeta za Levo ili Desno.
   Pritisnite taster OK za nastavak.
- Pojavljuje se ekran upozorenja. Izaberite Da za brisanje ili Ne za otkazivanje. Pritisnite taster OK za nastavak.

#### Promena imena kanala

- Izaberite kanal koji želite zaključati i izaberite opciju Uredi ime pomoći dugmeta za Levo ili Desno.
   Pritisnite taster OK za nastavak.
- Sada se pritiskom na dugme Levo ili Desno pomerate na prethodni/sledeći znak. Pritiskom na dugme za Gore ili Dole menjate trenutno slovo. Pritiskanjem numeričkih tastera '0...9' zamenjuje se označeni znak znacima koji su štampani iznad tastera, jedan po jedan pri svakom pritiskanju tastera.
- Kada završite, pritisnite dugme **OK** za memorisanje. Pritisnite **MENU** ili **BACK** za otkazivanje.

#### Blokada kanala

Možete da pritisnete **ZELENO** dugme da označite/ poništite označavanje svih kanala ili **ŽUTO** dugme da označite/poništite označavanje jednog kanala.

- Izaberite kanala koji želite zaključati preko dugmetaza Gore ili Dole.
- Izaberite opciju Zaključaj pritiskom na dugme za Levo ili Desno. Pritisnite taster OK za nastavak.
- Od vas će se tražiti da unesete PIN za roditeljsku kontrolu. Unesite PIN broj.

**Napomena:** Fabrički PIN može biti **0000** ili **1234**. Ako ste odredili PIN (traži se u zavisnosti od izbora zemlje) tokom **Prve Instalacije** ili ste kasnije promenili fabrički PIN preko opcije **Postavi PIN** iz menija **Roditeljske Postavke**, onda koristite PIN koji ste zadali.

 Pritisnite dugme OK kada je željeni kanal označen da biste blokirali/deblokirali kanal. Uz izabrani kanal se prikazuje simbol brave.

### Pregled info trake, elektronskog vodiča programa

#### Pregled info trake

 Pritisnite dugme "INFO - IP". Pojaviće se evran informacija koji daje detalje o vanalu i trenutnom programu.

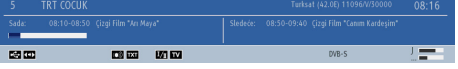

- Svaki put kada menjate kanal, TV prikazuje sliku emisije u isti mah sa jenom trakom informacija na dnu ekrana. Ovo će ostati na ekranu nekoliko sekundi.
- Ako je odabrani kanal blokiran, morate da unesete tačan četiricifreni ključ da biste gledali kanal. U tom slučaju će se na ekranu prikazati "Unesite PIN":

| Unesite | PIN |  |   |
|---------|-----|--|---|
|         |     |  |   |
|         |     |  | _ |

• Unesite PIN od četiri cifre za nastavak.

**Napomena:** Fabrički PIN može biti **0000** ili **1234**. Ako ste odredili PIN (traži se u zavisnosti od izbora zemlje) tokom **Prve Instalacije** ili ste kasnije promenili fabrički PIN preko opcije **Postavi PIN** iz menija **Roditeljske Postavke**, onda koristite PIN koji ste zadali.

#### Elektronski programski vodič

 Izaberite vodič na evranu pritiskom na dugme GUIDE, ekran vodiča će se pojaviti dajući detalje vanala i trenutnoj emisiji. Ovo može trebati nekoliko trenutaka dok se ne pojavi.

| Pop. 01/12      | 16:00            | 17:00                         | 18:00                     |
|-----------------|------------------|-------------------------------|---------------------------|
| 1. 880 085      | 10.00            |                               |                           |
| 2. BBC TWO      | _                |                               |                           |
| 7 BRC THREE     |                  |                               |                           |
| 70 CBBC Channel |                  |                               |                           |
| 80. BBC NEWS    |                  |                               |                           |
| 105. BBCi       |                  |                               |                           |
| 800. Rete4      |                  |                               |                           |
| 801. Canale5    |                  |                               |                           |
| 802. Italia1    |                  |                               |                           |
| 803. Rete4 +1   |                  |                               |                           |
| 804. Canale5 +1 |                  |                               |                           |
|                 |                  |                               |                           |
| Deathedai dae   | Sladeń dze 📃 700 | icania 📃 Eiltar 🥅 Inchasita à | ner 🗾 Det slii deepad sia |

- Za detalje oko drugih dostupnih programa, pritisnite navigacijsva dugmad da bi išli Gore/Dole ili Levo/ Desno kroz listu. kako što su vanali izabrani, detalji programa koji je trenutno na vanalu se pojavljuju.
- Pritisnite CRVENO dugme za prethodni dan.
- Pritisnite ZELENO dugme za sledeći dan.
- Pritisnite ŽUTO dugme za zumiranje u program.
- Pritisnite **PLAVO** dugme da prikažete opcije filtriranja.

- Pritisnite dugme SUBTITLE da bi podredili kanale po žanru.
- Za informaciju o istaknutom kanalu, pritisnite dugme "INFO - [1]".
- Preko numeričke dugmad možete brzo izabrati emisiju.
- Preko numeričkih dugmadi označite programu i pritisnite dugme OK da biste videli meni Opcije Događaja. Dostupne su sledeće opcije.

**Biranje kanala:** Koristite ovu opciju za prelazak na izabrani kanal.

Podesite tajmer za događaj / Izbrišite Tajmer za događaj: Možete podesiti tajmer za buduće događaje. Da biste otkazali postavljeni tajmer, označite taj program i pritisnite OK. Zatim izaberite opciju Izbriši Tajmer za Događaj. Tajmer biće otkazan.

**Napomena:** Nije moguće postaviti tajmer za dva ili više događaja u istom vremenskom intervalu.

- Pritisnite dugme **TEXT**da bi prikazali opcije pretrage.
- Pritisnite dugme "SWAP-2" da bi prikazali trenutne programe.

### Izbor jezika

#### Podešenja jezika

Preko ovog menija možete prilagoditi postavke željenog jezika. Neke odlike možda nisu dostupne.

- Pritisnite dugme MENU i izaberite Postavke pomoći dugmeta za Levo ili Desno.
- Izaberite Jezik i onda pritisnite OK da bi videli ovaj meni. Izaberite željeni vanal pomoću dugmeta Levo ili Desno. Pritisnite dugme MENU na daljinskom upravljaču za napustanje menija.

| Meni            | < Srpski 🛛                       |
|-----------------|----------------------------------|
| Preferencijalno |                                  |
| Zvuk            | Srpski                           |
| Titl            | Srpski                           |
| Teletekst       | Zapad                            |
| Vodič           | Srpski                           |
| Sadašnje        |                                  |
| Zvuk            | Nemački                          |
| Titl            | Nijedan                          |
|                 |                                  |
| Navigacija      | Podesi jezik korišćen u menijima |

#### **Prioritetan**

Ove postavke će biti korišćene ako postoje. U suprotnom će biti korišćene trenutne postavke.

**Audio:** Pritiskom na dugme za **Levo** ili **Desno** promenite jezik zvuka.

Titl: Izaberite željeni jezik titla pomoću dugmeta Levo ili Desno. Titlovi će biti na izabranom jeziku.

Teletekst: Podešava željeni jezik teleteksta.

Vodič: Pritiskom na dugme za Levo ili Desnopromenite jezik vodiča.

#### Trenutni

**Audio:** Ukoliko je jezik zvuka podržan, onda promenite ga pritiskom na dugme **Levo** ili **Desno**.

**Titl:** ukoliko ima titlova, promenite jezik titla pomoću dugmeta za **Levo** ili **Desno**. Titlovi će biti na izabranom jeziku.

# Digitalne postavke - Roditeljska kontrola, Zaključanje menija, Postavljanje PIN-a

Možete videti ili postaviti roditeljske postavke vašeg TV-a.

#### Pregled menija Roditeljska kontrola

Pritisnite dugme **MENU** i izaberite **Podešavanja** koristeći dugme **Levo** ili **Desno**. Pritisnite dugme **OK** da biste otvorili meni za postavke. Pomoću dugmadi **Gore** ili **Dole** označite stavku **Roditeljski** i pritisnite **OK** za nastavak:

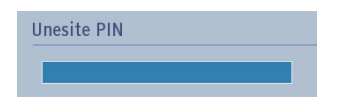

- Prikazaće se dijalog za unos ključa za blokadu.
- Ako nije tačan, biće prikazan OSD "Pogrešan PIN".
   Ako je tačan, prikazaće se meni Roditeljska kontrola:

| aključavanje menija   | ◀ Iskljuceno ► |
|-----------------------|----------------|
| aključavanje zrelosti | Iskljuceno     |
| )ečije zaključavanje  | Iskljuceno     |
| odesite PIN           | ****           |
|                       |                |
|                       |                |

Napomena: Fabrički PIN može biti 0000 ili 1234. Ako se promenili PIN-a (traži se ovisno o odabrane zemlje) tokom Prve instalacije, koristite PIN koji ste tada uneli.

#### Zaklučivanja menija

Kod blokiranja menija možete podesiti blokadu za **Svi meniji**, ili za **Meni instalacije** da biste ograničili pristup ovim menijima. Ako je blokada menija onemogućena, ne može se slobodno pristupiti sistemu menija.

 Pomoći dugmad za Gore ili Dole idite do opcije Zaključavanje menija. Upotrebite dugme za Levo ili Desno da izaberete režim blokade menija.

ISKLJUČIVANJE: Svi meniji su deblokirani.

SVI MENIJI: Svi meniji su dostupni samo uz tačan ključ. Tako korisnik ne može da dodaje, briše, preimenuje, kanale i ne može da podešava tajmere.

**MENI INSTALACIJE:** Meni instalacije je blokiran. Tako korisnik ne može da dodaje kanale.

#### Blokada prema uzrastu

**Napomena :** Blokada prema uzrastu nije dostupna u svim zemljama.

#### Blokada za decu

Blokada za decu onemogućava dugmad na televizoru. Sva dugmad na daljinskom se mogu koristiti.

#### Podešavanje PIN-a

- Pomoću dugmadi Gore ili Dole izaberite opciju Postavljanje PIN-a. PritisniteOK da biste prikazali prozor Podesi PIN.
- Za unos novog pin broja koristite numeričke tastere. Novi pin broj treba da ukucate još jednom radi verifikacije.
- · Nakon unošenja tačnog PIN-a, on će biti promenjen.

**Napomena :** Ukoliko promenite PIN, osigurite se da ste ga negde zapisali i dobro sačuvai.

## Konfigurisanje postavki slike

Možete prilagoditi postavke slike vašeg TV-a preko menija Postavke slike

### Konfigurisanje postavki slike

Možete da koristite različite postavke slike. Možete prilagoditi trenutnog režima slike po vašim željama. Na primer, možete promeniti stavke kao što su kontrast, Boja, Oštrina, Sjajnost slike.

Pritisnite dugme **MENU** i izaberite **Slika** pomoći dugmeta za **Levo** ili **Desno**. Pritisnite dugme **OK** da biste otvorili meni **Podešavanje Slike**.

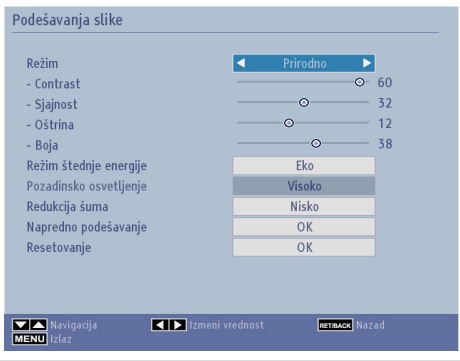

#### Rad sa stavkama menija za postavke slike

- Pritisnite dugme Gore ili Dole da označite stavku menija.
- Upotrebite dugmad Levo ili Desno da izaberete stavku.
- Pritisnite dugme **MENU** za izlaz.

#### Režim

Ovaj TV daje vam mogućnost personalizacije stila slike. **Prirodni, Bioskop, Igrice, i Dinamičan** su već zadane opcije i one utiču na postavke u televizoru. Pritisnite dugme za **Levo** ili **Desno** da bi odabrali režim slike koji više želite.

**Napomena :** Neke opcije mogu biti neaktivne ovisno o izabranom režimu.

#### Kontrast

Podešava vrednosti osvetljenja i zatamnjenja ekrana. Pritisnite dugme **Levo** ili **Desno** da biste izabrali podesili kontrasta.

#### Svetlost

Podešava vrednost svetline ekrana. Pritisnite dugme **Levo** ili **Desno** da biste podesili sjajnost ekrana.

#### Oštrina

Pritisnite dugme Levo ili Desno da biste podesili oštrinu.

#### Boja

Podešava vrednost boje, prilagođavajući boje. Pritisnite dugme **Levo** ili **Desno** da biste podesili boju.

#### Režim uštede struje

Omogućava ili onemogućava režim uštede struje. Pritisnite dugme za Levo ili Desno da biste ga postavili na Onemogućeni, Eko ili da bi isključili ekran. Pogledajte odeljak Informacije o Zaštiti Okoline ovom uputstvu za više informacija o Režimu Uštede Energije.

Napomena : Režim slike će biti automatski postavljen na Dinamičan ako je Režim uštede energije postaljen na Onemogućen.

#### Pozadinsko osvetljenje

Ova postavka kontroliše nivo pozadinskog osvetljenja i može da se podesi na Auto, Nisko, Srednje i Visoko.

Napomena : Pozadinsko osvetlenje biće neaktivno ako je Režim Uštede postavljen na Eko ili režim slike je Igrice.

#### Redukcija šuma

Ponevad, neke reči ili elementi slike mogu postati iskrivljeni ili pikselirani. **Preko opcije Redukcija** šuma možete smanjiti taj efekt tako što su rubovi izglađeni. Pritisnite dugme **Levo** ili **Desno** da biste izabrali nivo redukcije šuma.

#### Napredne postavke

Neke dopunjske kontrole u meniju slike su grupirani ispod naslova **Naprednji postavci**. Da biste ih videli ili promenili, prvo označite **Napredna podešavanja** i pritisnite **OK**. Kontrole menija **Naprednji Postavci Su Ovako**:

Dinamični kontrast: Možete promeniti stopu kontrasta koristeći funkciju dinamičkog kontrasta. Dinamički kontrast se može podesiti na neku od sledećih opcija: Niska, Srednja, Visoka ili Isključena.

Temperatura boje:Temperatura boje povećava "toplinu" ili "hladnoću" slike povećanjem crvene ili plave nijanse. Temperatura boja se može podesiti na neku od sledećih opcija: Normalno, Toplo ili Hladno. Zumiranje slike: Postavlja veličini slike na Auto, Celosna, 16:9, Titl, 14:9, 14:9 Zum, 4:3 i Bioskop. Pritisnite dugme Levo ili Desno da biste promenili podešavanje.

**Režim film (po izboru):** Filmovi se u odnosu na obične televizijske programe snimaju sa drugačijim brojem sličica u sekundi. Pritiskom na dugme za **Levo** ili **Desno** postavite ovu odliku na **Auto** ili **Isklj.** Uključite ovu opciju na **Automatski** kada gledate filmove, da biste jasno videli scene sa brzim kretanjem.

Ton kože: Podešava željeni ton kože.

Nijansa boje: Podešava željeni ton boje.

**RGB Dobit**: Pritisnite **OK** dugme da biste uredili RGB dobit. Možete da konfigurirate temperaturu boja funkcijom pojačenje zelenog/crvenog/plavog dobita.

HDMI True Black (opciono): Za vreme gledanja iz HDMI izvora, ova opcija će biti vidjliva u meniju Napredna Podešavanja.

Postavite odliku na Uklj. da bi ste je aktivirali.

**Napomena :**Odlika HDMI Istinski crno Uklj./Isklj. radi jedino kada ja izlaz HDMI urađaja postavljen na RGB.

#### Resetovanje

Ovo vam omogućava resetovati trenutne postavke slike na osnovne vrednosti. Pritisnite dugme **MENU** i izaberite **Slika** pomoći dugmeta za **Levo** ili **Desno**. Pritisnite dugme za **Gore** ili **Dole** da biste izabrali **Reset** i onda pritisnite **OK**.

Napomena : Funkcija Reset ne resetuje postavke za režim, Smanjenje šuma, Temperatura boje, Zum slike i HDMI istinsko crno.

### Menjanje formata slike

Pritisnite dugme "SCREEN - 🖽" uzastopno da bi izabdali među Auto (\*), Celosni (\*\*), 16:9, Titl, 14:9, 14:9 Zum, 4:3 ili Bioskop.

Ukoliko upotrebljavate specijalne fucije da biste promenili veličinu prikazane slike (na pr. promena odnosa visina/širina) u cilju javnog gledanja ili u komercijalne svrhe, to može prekršiti autorska prava.

Ekran možete pomerati Gore ili Dole pritiskanjem dugmeta "▲"/"▼" dok je izabrana opcija zumiranja 14:9 zumiranje, bioskop ili titl.

(\*)Kad je izabrana opcija AUTOMATSKI, proporcija na ekranu prilagođava se prema informacijama dobijenim od izabranog izvora (ako postoji). Format koji se prikazuje u režimu AUTOMATSKI je sasvim nezavisan od WSS informacija koje se mogu pridodati signalu emitovanja ili signalu eksternog uređaja.

Napomena: Automatski režim dostupan je samo kod SCART, HDMI, YPbPr i DTV izvora.

(\*\*) Celosni režim je dostupan jedino na HD kanalima.

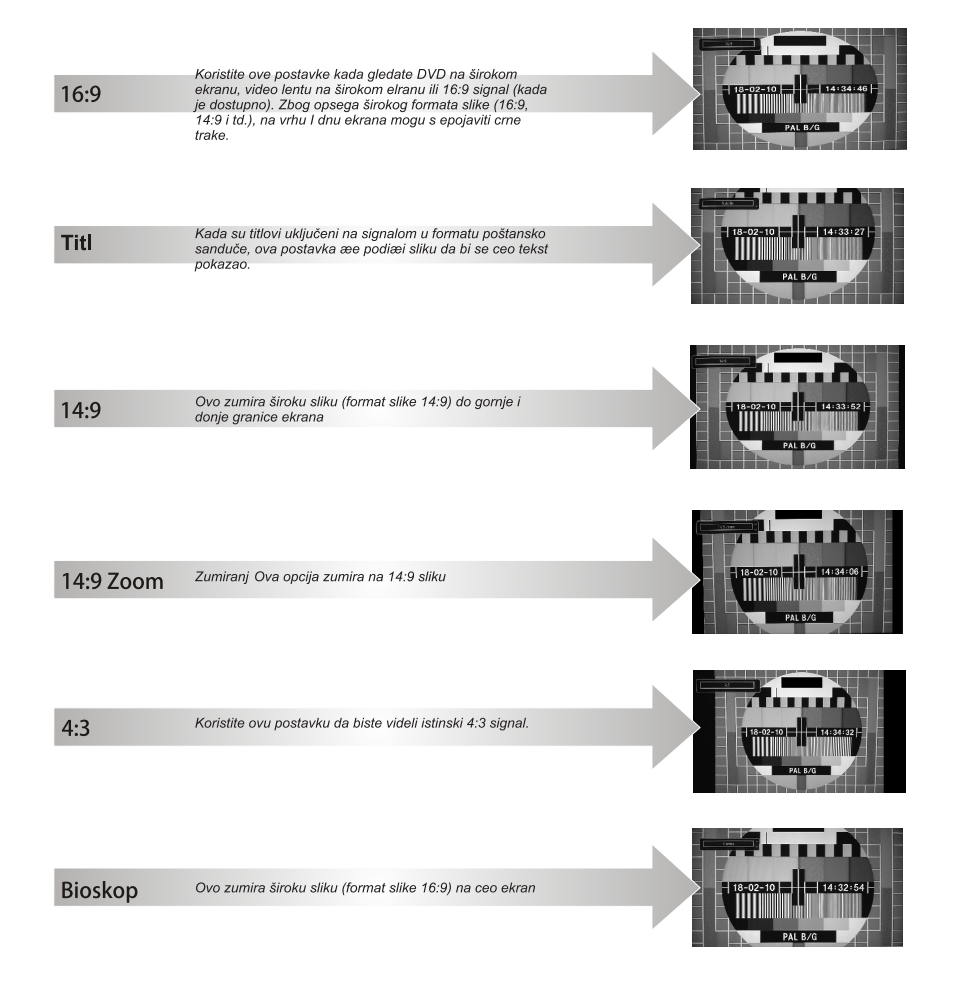

### Podešavanje Postavke za PC sliku

#### Postavke za PC sliku (\*)

(\*) U VGA/PC režimu, neke stavke menija slike neće biti dostupne. Umesto toga će u VGA/PC režimu postavkama slike biti dodate postavke VGA režima.

#### Kontrole slike PC-a

Prilagođavanje kontrasta, Sjajnostii Boje u ovom meniju su identični prilagođavanjima kod TV-a.

Izaberite **Reset** i onda **OK** da biste resetirali prilagođavanja.

#### Napomena:

Za prebacivanje na **VGA/PC** izvor, pritisnite dugme "**SOURCE** - O" na daljinskom upravljaču i odaberite VGA/PC ulaz.

Imajte na umu da su podešenja u meniju VGA/PC režima moguća samo dok je TV u PC izvoru.

#### PC položaj

Izaberite ovo da biste prikazali stavke menija PC položaj.

| Automatski položaj | OK |   |
|--------------------|----|---|
| H položaj          |    | 0 |
| V položaj          | 0  | 0 |
| Tačkasti sat       | 0  | 0 |
| Faza               | 0  | 0 |

#### Auto-položaj

Ako pomerite sliku horizontalno i vertikalno u neželjeni pložaj, upotrebite ovu opciju da biste sliku automatski vratili u pravilan položaj.

Istaknite Auto-Pozicija i onda pritisnite OK .

#### H pozicija

*H* (horizontalna) *Pozicija* horizontalno pomera sliku do leve ili desne strane ekrana.

Pritisnite dugme **Dole** sve dok se ne obeleži **H Pozicija**.

Pritisnite dugme za **Levo** ili **Desno** da promenite podešenja.

#### V pozicija

*V* (vertikalna) *Pozicija* pomera sliku vertikalno do vrha ili do dna ekrana.

Pritisnite dugme **Dole** sve dok se ne obeleži **V Pozicija**.

Pritisnite dugme za **Levo** ili **Desno** da promenite podešenja.

#### Takt piksela

Podešavanje takta piksela ispravlja smetnje koje se pojavljuju u vidu vertikalnih traka kod taukasto intenzivnih prezentacija, kao što su tabele ili paragrafi ili tekst u manjim fontovima.

Pritisnite dugme za **Dole** sve dok se ne istakne **Takt Piksela**.

Pritisnite dugme za **Levo** ili **Desno** da promenite podešenja.

#### Faza

U zavisnosti od rezolucije i frekvencije skeniranja koje unesete u TV aparat, slika na ekranu moħe biti zamućena ili sa smetnjama. U tom slučaju, pomoću metode pokušaja i greške, ovom opcijom možete postići jasnu sliku.

Pritisnite dugme za **Dole** sve dok se ne istakne **Faza**.

Pritisnite dugme za **Levo** ili **Desno** da promenite podešenja.

### Konfigurisanje postavki zvuka

Možete prilagoditi postavke zvuka vašeg TV-a preko menija Postavke slike

#### Konfigurisanje postavki zvuka

Postavke zvuka se mogu konfigurisati prema vašim ličnim željama.

Pritisnite dugme **MENU** i izaberite **Zvuk** pomoću dugmeta za **Levo** ili **Desno**. Pritisnite dugme **OK** da biste otvorili meni za postavke zvuka.

| Podešavanja zvuka |                             |    |
|-------------------|-----------------------------|----|
|                   |                             |    |
| Jačina            | •                           | 11 |
| Ekvilajzer        | Muzika                      |    |
| Ravnoteža         | • •                         | 0  |
| Slušalice         |                             | 20 |
| Režim zvuka       | Stereo                      |    |
| AVL               | Iskljuceno                  |    |
| Digitalni izlaz   | PCM                         |    |
|                   |                             | -  |
|                   |                             |    |
|                   |                             |    |
|                   |                             |    |
|                   |                             |    |
|                   | _                           |    |
| Nevigacija MEN    | Zizmeni vrednost<br>U Izlaz |    |

#### Rad sa stavkama menija za postavke zvuka

- Pritisnite dugme **Gore** ili **Dole** da označite stavku menija.
- Koristite dugme Levo ili Desno da biste podesili stavku.
- Pritisnite dugme **MENU** za izlaz.

#### Jačina zvuka

Izaberite Jačina Zvuka pomoću dugmeta Gore ili Dole, a zatim postavite nivo jačine zvuka pomoću dugmeta Levo ili Desno.

#### Ekvilajzer (jedino za zvučnike)

Možete priladotiti podešavanja trenutnog zvučnog režima. Izaberite odgovarajući režim i skladu sa lokacijom instalacije TV-a i prilagodite ekvilazera po vašim željama. Pritisnite dugme **OK** da prikažete podmeni ekvilajzera.

| Dožim | Advertige |     |
|-------|-----------|-----|
| Rezim | MUZIKa    |     |
| 100Hz | 0         | - 4 |
| 300Hz | 0         | - 2 |
| 1 KHz | 0         | 2   |
| 3 KHz | 0         | - 3 |
| 10KHz | 0         | - 5 |

U meniju Ekvilajzera, pre-zadani mogu biti promenuti na Muziku, Film, Govor, Ravno, Klasika i Korisnik. Pritisnite taster **MENU** da biste se vratili u prethodni meni.

**Napomena:** Podešavanja u meniju ekvilajzera mogu se menjati ručno samo kada je **Režim Ekvilajzera** postavljen na **Korisnik**.

#### Balans (jedino za zvučnike)

Ovo podešavanje se koristi za isticanje balansa levog ili desnog zvučnika.

 Pritisnite dugme za Levo ili Desno da promenite balans. Nivo balansa se može podešavati između -31 i +31.

#### Slušalice

Ovo se koristi za postavljanje izlaza zvuka vada su slušalice povezane.

- Pritisnite dugme Gore ili Dole da biste izabrali Slušalice.
- Pritisnite dugme Desno da biste povećali nivo jačine zvuka u slušalicama. Pritisnite dugme za levo da biste smanjili nivo zvuka u slušalicama. Nivo jačine zvuka slušalica se može podešavati između 0 i 63.

#### Režim zvuka

Ovo podešavanje se koristi za postavljanje **Režima Zvuka**. Označite **Režim Zvika** pomoću dugmeta za **Gore** ili **Dole**. Pritisnite dugme **Levo** i **Desno** da biste postavili.

Možete izabrati **Mono**, **Stereo**, **Dual I** ili **Dual II** ali jedino ako izabrani kanal podržava taj režim.

#### AVL

Ponekad kada se prebacite sa DTV 5.1 ka DTV 2, va ATV kanalu ili ka spoljašnem ulazu, može doći do velikih promena u nivo zvuka. Upotreba AVL odlike smanjuje ove razlive.

Pritisnite dugme Gore ili Dole da označite AVL.
 Pritisnite dugme Levo ili Desno da biste postavili AVL na Uključeno ili Isključeno.

#### Surround Zvuk

U meni Zvuk, pritisnite Gore ili Dole da bi ste istakli Surround Zvuk. Pomoći dugmeta za Levo ili Desno, postavite saraund Zvuk kao Uklj. ili Isklj.

#### Digitalni izlaz

Ova stavka vam omogućava postaviti odlivu **Digitalni** izlaz na **Kompresirani** ili **PCM**. Treba da podesite ovu funkciju u skladu sa sadržajem primljenog emitovanja. Izaberite **Digitalni Izlaz** pomoću dugmeta **Gore** ili **Dole** a zatim ga postavite pomoću dugmeta **Levo** ili **Desno.** 

#### Konfigurisanje podešavanja vašeg televizora

Detaljne postavke se mogu konfigurisati prema vašim ličnim željama.

#### Gledanje meni Postavke

Pritisnite dugme **MENU** i izaberite **Postavke** pomoći dugmeta za **Levo** ili **Desno**. Pritisnite dugme **OK** da biste otvorili meni za **Postavke**.

| Podešavanja       |  |
|-------------------|--|
| Uslovni pristup   |  |
| Jezik             |  |
| Roditeljski       |  |
| Tajmeri           |  |
| Datum/vreme       |  |
| Izvori            |  |
| Druga podešavanja |  |

Pritisnite dugme **Gore** ili **Dole** da označite stavku menija. Pritisnite dugme **OK** da izaberete stavku. Pritisnite dugme **MENU** za izlaz.

Uslovni pristup:Kontroliše uslovne pristupne module kada postoje. Pomoću dugmadi za Gore ili Dole označite Uslovni Pristup. Pritisnite taster OK za nastavak:

Jezik: Konfiguriše jezičke postavke.

Roditeljski: Konfiguriše roditeljske postavke.

Tajmeri: Podešava tajmere za izabrane programe.

**Datum/Vreme:** Možete da konfigurišete opcije datuma/vremena kako želite korišćenjem ovog ekrana menija.

Izvori:Omogućava ili onemogućava opcije izabranog izvora.

**Druga podešavanja:** Prikazuje druge opcije podešavanja televizora.

#### Korišćenje uslovnog pristupnog modula

Slot za zajednički interfejs, postavljeni na stranu TV-a, omogućava umetanje CAM-a ("Conditional Access Module", modul uslovnog pristupa) i kartu. Ove ih morati kupiti od dostavljača usluga i omogućuju gledanje dodatnih emisija na preetplatu. Oko više informacija potražite nekog dostavljača usluga.

#### VAŽNO: Umetnite ili vadite CAM modul samo kada je TV aparat ISKLJUČEN.

- Da biste gledali neke digitalne kanale, može biti neophodan uslovni pristupni modul (CAM). Ovaj modul mora da se umetne u Cl slot vašeg televizora.
- Nabavite Uslovni pristupni modul (CAM) i karticu za gledanje pretplatom kod kompanije koja emituje te kanale, a zatim ga umetnite u televizor prema sledećem postupku.
- Umetnite CAM, a zatim karticu za gledanje u otvor koji se nalazi na poklopcu terminala, na zadnjoj stani TV aparata.
- CAM treba da se umetne pravilno. Ceo modul se ne može umetnuti ako je okrenut naopako. CAM ili TV terminal se mogu ostetiti ako pokusate da na silu umetnete CAM.

Priključite TV na mrežno napajanje, uključite ga i sačekajte nekoliko trenutaka dok se kartica aktivira.

- Kada nije umetnut modul, na ekranu se pojavljuje poruka "Nije otkriven modul za zajednički interfejs".
- Pogledajte uputstvo modula za detaljne informacije o podešavanju.

#### Gledanje menija za uslovni pristup (\*)

(\*) Ove postavke menija mogu da se menjaju u zavisnosti od provajdera usluga.

Pritisnite dugme **MENU** i izaberite **Postavke** pomoći dugmeta za **Levo** ili **Desno**. Pritisnite dugme **OK** da biste otvorili meni za **Postavke**. Pomoću dugmadi za **Gore** ili **Dole** označite **Uslovni Pristup** i pritisnite dugme **OK** da biste videli stavke menija.

### Postavljanje tajmera

#### Tajmeri

Za prikaz menija **Tajmera**, pritisnite dugme **MENU** i izaberite ikonu **Podešavanja** pomoću dugmadi **Levo** ili **Desno**. Pritisnite dugme **OK** da biste otvorili meni za **Postavke**. Pomoću dugmadi za **Gore** ili **Dole** označite stavku **Tajmeri** i pritisnite **OK** za nastavak:

#### Tajmer za isključivanje

Televizor se može postaviti da se sam isključi nakon nekog vremena.

- Istaknite Tajmer za Spavanje preko dugmeta za Gore ili Dole.
- Postavite stavku pomoću dugmeta Levo ili Desno. Tajmer se može programirati izmeğu Isključeno i 2 sata (120 minuta) u koracima od 30 minuta.

#### Podešavanje programskih tajmera

Ova odlika će postaviti TV da ide na neki program u naznačeno vreme. Ovo se može koristiti za gledati određeni program ili za gledati seriju programa postavljanjem opcije za **Ponavljanje** na **Dnevno**, **Nedeljno** ili U **Radnim Danima**.

Pritisnite dugme za **Dole** da biste podesili tajmer za dogaðaj. Dugmad funkcije programskog tajmera biće prikazana na ekranu.

**Napomena :** Ova odlika je moguća jedino kada je neki tajmer programiran.

#### Dodavanje tajmera

Pritisnite **ŽUTO** dugme na daljinskom upravljaču da biste dodali tajmer. Na ekranu će se pojaviti meni **Dodati tajmer**:

Tip mreže: Izaberite tip mreže da biste filtrirali listane kanale u opciju Kanal.

Tip tajmera: Ova opcija se ne može podešavati.

Kanal: Menja kanal pomoći dugmeta za Levo ili Desno.

Tip snimanja: Ova opcija se ne može podešavati.

Datum: Unesite datum pomoću numeričkih tastera.

Startujete: Unesite vreme početka pomoći numeričkih tastera.

Kraj: Unesite vreme završetka pomoću numeričkih tastera.

Trajanje: Prikazuje trajanje između vremena početka i vremena završetka.

Ponavaljanje: Postavlja ponavljanje tajmera na Jednom, Svakodnevno, Sedmično ili U Radnim Danima.

Promeni/Obriši:Postoje dve opcije, Omogućeno i Onemogućeno. Ako je opcija postavljena na Onemogućena, potreban je PIN (\*) za menjanje ili brisanje već programiranog tajmera.

(\*) Fabrički PIN može biti **0000** ili **1234**. Ako se promenili PIN-a (traži se ovisno o odabrane zemlje) tokom **Prve Instalacije**, **Koristite** PIN koji ste tada uneli.

Pritisnite **OK** dugme da sačuvate tajmer. Pritisnite **RET/BACK** dugme za otkazivanje.

#### Uređivanje tajmera

- Izaberite tajmera kojeg želite urediti pritiskom na dugme za Gore ili Dole.
- Pritisnite ZELENO dugme za uređivanje.
- Kada završite, pritisnite dugme OK za memorisanje.
   Možete da pritisnete dugme RET/BACK za otkazivanje.

#### Brisanje tajmera

- Izaberite tajmera kojeg želite izbrisati pritiskom na dugme za Gore ili Dole.
- Pritisnite CRVENO dugme.
- Izaberite Da pritiskom na Levo ili Desno i pritisnite OK za brisanje tajmera. Izaberite Ne da otkažete.

# Postavljanje Datum/Vreme

### Postavke izvora

#### Konfigurisanje postavki za Datum/Vreme

Možete da konfigurišete opcije datuma/vremena kako želite korišćenjem ovog ekrana menija.

 Izaberite stavku Datum/Vreme u meniju postavki da biste konfigurisali postavke za datum/vreme. Pritisnite dugme OK.

| Datum                     | 27/11/2014  |
|---------------------------|-------------|
| Vreme                     | 17:59       |
| Režim podešavanja vremena | < Auto 🕨    |
| Vremenska zona            | GMT + 01:00 |
|                           |             |
| Izmeni vrednost           |             |

Istaknite **Režim Postavke Vremena** preko dugmeta za **Gore** ili **Dole**. Mogu se podesiti na **Auto** ili **Ručno**.

Kada odaberete **Auto**, opcije za **Datum/Vreme** i **Vremensku Zonu** neće biti dostupne za podešavanje. Ako kao opciju **Podešavanje Vremenske Zone** odaberete **Ručno**, mogu se menjati i vremenske zone:

Pritisnite dugme Gore ili Dole da označite Vremenska zona.

Pomoću dugmadi za **Levo** ili **Desno** da bi promenili **Vremensku Zonu** od GMT-12 do GMT+12. Datum/ vremena vrhu liste menija će se menjati u skladu sa izabranom Vremenskom Zonom.

**Napomena :** Za zemlje bez digitalnih kanala, prokazaće se jedino opcija Datum i Vreme.

#### Konfigurisanje postavki izvora

Možete da omogućite ili onemoguće odabrane opcije izvora. TV aparat neće preći na onemogućene opcije izvora ako je pritisnuto dugme "SOURCE - ©".

| TV               | <ul> <li>Omogućeno</li> </ul> |
|------------------|-------------------------------|
| SCART1           | Omogućeno                     |
| SCART1 (S-VIDEO) | Omogućeno                     |
| SIDE AV          | Omogućeno                     |
| HDMI1            | Omogućeno                     |
| HDMI2            | Omogućeno                     |
| YPbPr            | Omogućeno                     |
| VGA/PC           | Omogućeno                     |
|                  |                               |

- Izaberite Sources u meniju Postavki i ponovo pritisnite dugme OK.
- Pritisnite dugme Gore ili Dole da bi izabrali izvora.
- Koristite dugme za Levo ili Desno da biste omogućili ili onemogućili izabrani izvor. Promene se automatski memorišu.

#### Biranje ulaza

Upotrebiti prozor Izbor izvora ukoliko TV se automatski ne prebacuje na povezanom izvoru.

Pritisnite dugme "SOURCE - @" na vašem daljinskom upravljaču za direktnu promenu izvora. Pomoću dugmadi za Gore ili Dole označite stavku i pritisnite Desno ili OK da bi izabrali.

### Ostale kontrole

#### Konfigurisanje ostalih postavki - opšto

Možete da konfigurišete postavke vašeg TV aparata. Izaberite **Postavke** iz glavnog menija i pritisnite **OK** da biste videli meni Postavke. Pritisnite dugme **MENU** na daljinskom upravljaču za napustanje menija.

Da biste videli opšte konfiguracione parametre, izaberite **Druge Postavke** u meniju **Postavki** i pritisnite dugme **OK**.

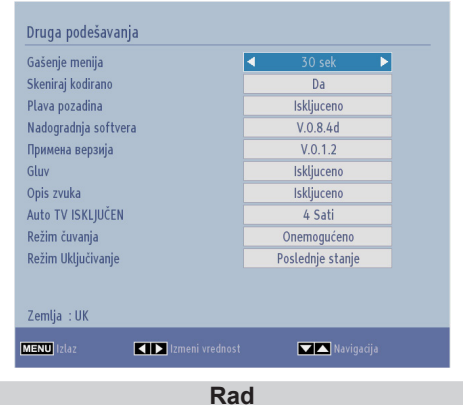

- Pritisnite dugme Gore ili Dole da bi izabrali stavku.
- Preko dugmeta za Levo ili Desno postavite opciju ili pritisnite OK da bi videli pod-meni.

#### Vreme prikazivanja menija

Da biste podesili specifično vreme prikazivanja ekranskih menija, podesite vrednost za ovu opciju.

U meniju Ostali Postavci, izaberite Vreme Prikazivanja menija i izaberite jednu od opcija 15 sek, 30 sek, 60 sek ili Isklj. preko dugmeta za Levo ili Desno.

#### Skeniranje zaštićenih kanala

Kada je ovo podešenje **Uključeno**, proces pretraživanja locirati će i zaštićene kanale. Ako je ova opcija ručno **Isključena**, zaštićeni kanali neće biti locirani u toku automatskog ili ručnog pretraživanja. Opcija**Skeniraj Šifrovane Kanale** će podrazumevano biti podešena na **Da** nakon obavljanja prve instalacije.

- U meniju Ostali postavci, izaberite Skeniranje Zaštićenih pomoći dugmeta za Gore ili Dole.
- Pritisntie dugme za Levo ili Desno da bi postavili funkciju na Da ili Ne.

#### Plava pozadina

Ako je signal slab ili ne postoji, TV aparat će automatski preći na plavi ekran. Da biste to omogućili, podesite **Plavu Pozadinu** na **Uključeno**.

• U meniju Ostali Postavci , idite do Plava Pozadina i izaberite Uklj. ili Isklj pomoći dugmeta za Levo ili Desno.

#### Ažuriranje Softvera

Ova funkcija vam pomaže da vaš televizor bude ažuriran. Ona funkcioniše automatski i traži nove informacije kada su dostupne.

| Opcije nadogradnje      |   |           |   |
|-------------------------|---|-----------|---|
| Automatsko skeniranje   | • | Omogućeno | Þ |
| Skeniraj za nadogradnju |   | OK        |   |

Možete nemogućiti ili nemogućiti automatsko ažuriranje tako što ćete aktivirati opciju **Automatsko Skeniranje**.

Možete ručno tražiti novi softver ako izaberete opciju Skeniraj Nove Verzije i pritisnete dugme OK.

Za otkazivanje ovog procesa pritisnite dugme **RET/ BACK** ili **MENU**.

#### Verzija Aplikacije

Prikazuje trenutnu verziju aplikacije.

#### Za osobe sa oštećenim sluhom

Ako emiter omogućava neke specijalne signale u odnosu na audio, ovo podešenje možete postaviti na **uključeno** da biste primali te signale.

 Izaberite Za osobe Oštećenim Sluhom pomoći dugmeta za Gore ili Dole i onda pritisnite Levo ili Desno da bi postavili opciju na Uklj. ili Isklj.

#### Audio opis

Audio opis se odnosi na dodatnu narativnu traku za slepe i gledaocima sa oštećenim vidom, za vizelne medije, uključujući televiziju i filmove. Narator izgovara opis za vreme prezentacije, opisujući šta se dešava na ekranu za vreme prirodnih pauza u zvuku (a ponekad za vreme dijaloga, kada se to smatra potrebnim). Ovu funkciju moete da koristite samo ako emiter podrava dodatnu narativnu traku.

- Istaknite Audio Opis pritiskom na dugme za Gore ili Dole.
- Pritisnite OK da bi ušli u podmeni Audio Opis.
- Preko dugmeta Gore ili Dole izaberite postavljanje Audio Opisa, a zatim pritisnite dugme Levo ili Desno za postavljanje podešavanja.

#### Automatsko isključivanje televizora

Možete da podesite vrednost vremena za automatsko iskljućivanje. Nakon što je vreme za automatskog isključivanja dostignuto i TV nije bio rukovan, on će se isključiti. Pritisnite dugme **MENU** i izaberite **Postavke** pomoću dugmeta za **Levo** ili **Desno**. Pritisnite taster **OK** za nastavak: Izaberite **Ostale postavke** preko dugmeta za **Gore** ili **Dole**, a zatim pritisnite **OK**. Izaberite **Automatsko Isključivanje TV-a** pomoću dugmeta **Gore** ili **Dole**, a zatim koristite dugme **Levo** ili **Desno** za podešavanje.

#### Pretraživanje u režimu pripravnosti (opcija)

Ako je **pretraživanje** u režimu pripravnosti **uključeno**, a televizor je u režimu pripravnosti, televizor će tražiti bilo kakve izmene u sačuvanim kanalima. Pritisnite dugme **MENU** i izaberite **Postavke** pomoću dugmeta za **Levo** ili **Desno**. Pritisnite taster **OK** za nastavak: Izaberite **Ostale Postavke** preko dugmeta za **Gore** ili **Dole**, a zatim pritisnite **OK** . Izaberite **Pretraživanje u Režimu Pripravnosti** pomoću dugmeta za **Gore** ili **Dole**, a zatim koristite dugme za **Levo** ili **Desno** za podešavanje.

Napomena: Funkcija Pretraživanje u režimu pripravnosti se primenjuje samo na DVB-T i DVB-C (ako je podržan) kanale.

#### Režim prodavnica

Ukoliko podesite **Režim Radnja** na **omogučen**, karakteristike vašeg TV-a biću ilustrovane na vrhu erkana. Da bi ovo deaktivirali, postavite na **Onemogućeno**.

#### Režim startovanja

Ovo konfiguriše preference startovanja.

**Pripravnost :** TV se uvek uključuje u režim mirovanja. **Zadnjo stanje:** TV se uvek uključuje na zadnje izabranom kanalom/izvorom.

# Upotreba pretraživača medija

Ovaj televizor vam omogućava da uživate u datotekama fotografija, muzike ili video zapisa sačuvanih u USB memoriji

#### Ručni start

Da bi prikazali prozor **Media pretraživač**, pritisnite dugme "D" na daljinskom upravljaču. Meniju pretraživača medija se takođe može pristupiti preko glavnog menija. Pritisntie dugme **MENU** na daljinskom. Izaberite **Pregledač Medija** pritiskom na **Levo** ili **Desno** dugme i onda pritisnite **OK**.

Izaberite tip medija koji želite i pritisnite OK.

Ako je dostupan više od jedan izbvor medija, pokazaće se lista uređaja i servera. Izaberite uređaja ili servera sa liste i pritisnite **OK**.

#### Automatski početak

Takoğe, kada priključite USB ureğaj, biće prikazan sledeći ekran:

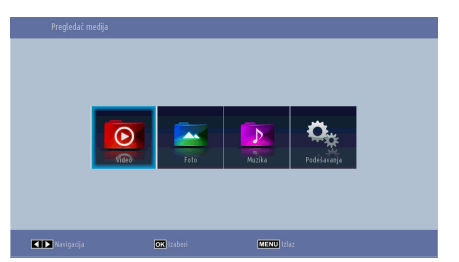

Možete pustiti ili gledati muziku, video i slike sa USB uređaj apovezanog preko USB ulaza.

Da bi prikazali fajlove u fascikle, izaberite tab **Postavci** i promenite **Stil Pregleda** na **Fascikla**. Na taj način prikazaće se iazabrani tip fajlova u izabranoj fascikli. Dodatno, tabulator **Svi** biće dodan na glavni meni **Pretraživač Medija**. Da bi pokazali odjednom sva dostupna muzička, video i slike fajlove u izabranoj fasciklu, izaberite tabulatora **Svi** i pritisnite **OK**.

Ako je **Stil Pregleda** postavljen na **Ravni**, svi izabrani tipovi fajlova biću prikazani. Ako na primer, u glavni meni **Prelistača Medija** je izabrano **Video**, TV će pretraživati u izvoru za sve video fajlove i onda će ih prikazati u listu.

#### Napomena:

- Neki USB kombatiblni ureğaji možda nisu podržani.
- Ako se USB memorija ne prepozna nakon uključivanja/isključivanja ili Prve Instalacije, izvadite USB uređaj i uključite/isključite televizor. Onda je opet uključite.
- Nemojte koristiti USB hab.

 Da bi koristili zaštićen sadržaj, morate dobiti sve dozvole sa strane vlasnika autorskih prava.

Toshiba ne može i ne daje takve dozvole.

- U zavisnosti od veličine datoteke i slobodnog prostora u USB memoriji, može proći neko vreme dok se sadržaj prikaže. Tokom punjenja fajlova iz USB-a na ekranu će se pokazati poruka.
- Podržane su samo određeni tipove USB uređaja.
   Zbog toga, ne preporučuje se koristiti USB za psutanje Medija plejera.
- Simboli koji nisu podržani biću zamjenjeni kvadratićem (□).

### **Upotreba pretraživača medija - nastavak** Ovaj televizor vam omogućava da uživate u datotekama fotografija, muzike ili video zapisa sačuvanih u

USB memoriji

#### Reprodukcija MP3 datoteka

Da bi reprodukovali mp3 fajlove iz USB memorije, možete koristiti ovaj ekran menija.

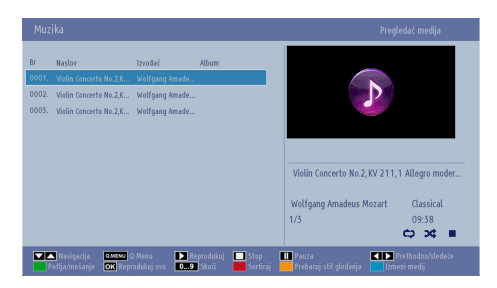

- ▼ / ▲: Navigacija u meni.
- Reprodukuj (> dugme): Počinje pustati sve fajlovi počevši sa izabranog.
- Zaustavi (**III dugme**): Zaustavlja reprodukciju.
- Pauza ( dugme): Pauzira/nastavlja reprodukciju.
- Crveno dugme Sortira fajlove po Naslovi, Umetniku ili Albumu.

Napomena : Ako je Stil pregleda u meniju Postavke Pregledača medija podešen na Fascikla, datoteke mogu da se sortiraju po nazivu ako je pritisnuto CRVENO dugme.

- Petlja/Mešano (Zeleno dugme): Pritisnite jednom da omogućite petlju. Pritisnite još jednom da onemoguæite obe opcije - petlju i mešanje. Pritisnite da onemoguæite petlju. Pritisnite još jednom da onemogućite Mešano. Onemogućene funkcije možete prepoznati po promeni njihovih ikonica.
- Skoči (numerički tasteri) : Unesite broj fajla preko numerička dugmad na daljinskom da bi direktno skočili do fajla. Fajl sa unetim brojem će biti jedino istaknut i neće biti sviran.
- Reprodukuj ovo (dugme OK) : Reprodukuje izabranu datoteku.
- Prethodno/Sledeće (Dugmad za Levo/Desno): Skače na prethodnu ili sledeću datoteku za reprodukciju.
- Žuto dugme: Promeni stil pregleda
- Plavo dugme: Menja tip medija.
- Brzi meni (dugme BRZI): Prikazuje kratku listu menija za brzi pristup.

#### Gledanje JPEG fajlova

Da biste pogledali foto daotteke iz USB memorije, možete da koristite ovaj ekran menija. Ako u glavni meni **Pretraživača medija** izaberete **Fotografije**, filtriraće se postojeće slikovne datoteke i prikazati na ovom ekranu.

| Br    | Naziv fajla     | Datum/vreme         |                                          |
|-------|-----------------|---------------------|------------------------------------------|
| 0001. | 22032008031814  |                     | i la la la la la la la la la la la la la |
| 0002. | 914256_35978049 | 12.11.2007 22:12:48 |                                          |
| 0003. | 914257_90139838 | 12.11.2007 22:11:28 |                                          |
| 0004. | 914260_83929398 | 13.11.2007 00:50:32 |                                          |
| 0005. | 916512_57575362 | 00.00.0000 00:00:00 |                                          |
| 0006. | 931361_88367948 | 30.12.2007 13:19:15 |                                          |
| 0007. | 933176_10531799 | 08.01.2008 19:57:58 | 22032008031814                           |
| 0008. | 933810_81246164 | 29.07.2007 10:21:29 | 103 KB                                   |
| 0009. | 934804_84230808 | 18.07.2006 18:48:49 |                                          |
| 0010. | 948510_41807780 | 02.02.2008 14:05:36 | 1/36                                     |

- ▼ / ▲: Navigacija u meni.
- Skoči (numerički tasteri): Unesite broj fajla preko numerička dugmad na daljinskom da bi direktno skočili do fajla.
- OK : Prikazuje izabranu sliku na celom ekranu.
- Slajd šou (> dugme): Početi slajdšou da bi automatski videli sve slike.
- Zeleno dugme: Prikazuje slike kao umanjene sličice. Pritisnite opet da bi ste se vratili na prethodni izgled.
- Crveno dugme: Sortira datoteke po datumu.
- Žuto dugme: Promeni stil pregleda
- Plavo dugme: Menja tip medija.
- Brzi meni (dugme BRZI): Prikazuje kratku listu menija za brzi pristup.

# Upotreba pretraživača medija - nastavak

Ovaj televizor vam omogućava da uživate u datotekama fotografija, muzike ili video zapisa sačuvanih u USB memoriji

#### Funkcija prikazivanja slajdova

Možete koristiti ovu odliku da bi automatski prikazali sve slike sa USB memorije.

| 22032008031814.jpg                      | 103              | KB | 1/36                     | ¢ X              |
|-----------------------------------------|------------------|----|--------------------------|------------------|
| Pauza<br>RETEACX Nazad na listu fajlova | Nastavi<br>Pomoć |    | <b>Fethodno</b> /sledeće | <b>T</b> Rotiraj |

- Pauza ( dugme): Pauzira slajdšou.
- Nastavak (> dugme): Nastavlja slajd šou.
- Petlja/Mešano (Zeleno dugme): Pritisnite jednom da omogućite petlju. Pritisnite još jednom da onemoguæite obe opcije - petlju i mešanje. Pritisnite da onemoguæite petlju. Pritisnite još jednom da onemogućite Mešano. Onemogućene funkcije možete prepoznati po promeni njihovih ikonica.
- Prethodno/Sledeće (Dugmad za Levo/Desno): Skače na prethodnu ili sledeću datoteku slajd šoua.
- Rotiraj (Dugmad za Gore/Dole): Rotira sliku pomoću dugmadi za Gore/Dole. Nakon pritiska, slajd-šou se zaustavlja.
- Return/Back: Povratak na listu datoteka.
- Info dugme: Prikazuje lestvicu informacija.

#### Video reprodukcija

Ako u glavnim opcijama izaberete V**ideo** zapisi, filtriraęe se postojeęe video datoteke i prikazati na ovom ekranu. Možete da koristite dugme za **Gore** ili **Dole** da biste izabrali video datoteku, a zatim pritisnite **OK** da reprodukujete video zapis.

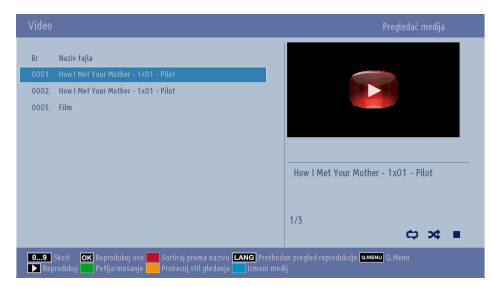

Napomena : Ako izaberete datoteku titlova i pritisnete dugme OK, možete selektujete ili deselektujete tu datoteku titlova.

Skoči (numerički tasteri) : Unesite broj fajla preko numerička dugmad na daljinskom da bi direktno skočili do fajla. Fajl sa unetim brojem će biti jedino istaknut i neće biti sviran. Reprodukuj ovo (dugme OK): Reprodukuje izabranu datoteku.

▼ / ▲: Navigacija u meni.

LANG - DI/I (Pregled reprodukcije): Prikazuje odabranu datoteku u malom ekranu. Pritisnite ponovo, da biste zaustavili pregled.

Crveno dugme Sortira datoteke po imenu.

**Reprodukuj (Þdugme) :** Počinje pustati sve fajlovi počevši sa izabranog.

Žuto dugme: Promeni stil pregleda

Petlja/Mešano (Zeleno dugme): Pritisnite jednom da omogućite petlju. Pritisnite još jednom da onemoguæite obe opcije - petlju i mešanje. Pritisnite da onemoguæite petlju. Pritisnite još jednom da onemogućite Mešano. Onemogućene funkcije možete prepoznati po promeni njihovih ikonica.

Plavo dugme: Menja tip medija.

**Brzi meni (dugme BRZI):** Prikazuje kratku listu menija za brzi pristup.

| How I Met Your Mother - '            | 1x01 - Pilot.avi | 00:00:00               | 🕨 x1          | 00:22:04                            |
|--------------------------------------|------------------|------------------------|---------------|-------------------------------------|
| ▶ Reprodukuj<br>◀▶ Prethodno/sledeće | Stop             | Pauza<br>Raranax Nazad | K Nazad Skoči | ▶ Napred<br>Korekcija vremena titla |

**Reprodukcija (►dugme) :** Pokreće reprodukciju videa.

Zaustavi ( dugme): Prekida reprodukciju videa.

Pauza ( dugme): Pauzira reprodukciju videa.

Premotavaj natrag ( dugme): Premotava unazad. Premotavanje unapred ( dugme): Premotava unapred.

Prethodno/Sledeće (Dugmad za Levo/Desno): Pusta prethodni/sledeći fajl.

Subtitl/Audio (LANG - DI/I dugme): Podešava titl/ zvuk.

Zeleno Ide na izabranom vremenu.

Ret/Back: Povratak na listu datoteka.

Žuto: Otvara meni za korekciju vremena titlova.

| Korekcija v | remena titla |                 |
|-------------|--------------|-----------------|
| Početak:    |              | 0 ► sek         |
| OK OK       | Očisti       | RETBACK Poništi |

Pritisnite taster **OK** za nastavak. Pritisnite **PLAVO** dugme za brisanje. Pritisnite dugme **RET/BACK** da biste zatvorili.

### Upotreba pretraživača medija - nastavak

Srpski

Ovaj televizor vam omogućava da uživate u datotekama fotografija, muzike ili video zapisa sačuvanih u USB memoriji

#### Napomena :

Titlove možete postaviti pomoću dugmeta "LANG - DI/I" tokom reprodukcije. U nekim sluèajevima, izabrani titlovi možda neæe biti pravilno prikazani.

Da bi titlovi za filmove bili pravilno prikazani, treba da podesite jezik za Titl za filmove. Pogledajte odeljak **Postavci Pregledača Medija** za izbor jezika titla za filmove.

| Postav                        | /ke Pre                     | gleda                    | ča me                   | dija                 |
|-------------------------------|-----------------------------|--------------------------|-------------------------|----------------------|
| Podešavanja                   |                             |                          |                         |                      |
| Stil gledanja                 |                             | •                        | Ravan                   | •                    |
| Interval slajdšoua            |                             |                          | 5 sek.                  |                      |
| Prikaži titl                  |                             |                          | Ukljuceno               |                      |
| Jezik titla                   |                             |                          | Srpski                  |                      |
| Položaj titla                 |                             |                          | Dole                    |                      |
| Veličina slova titla          |                             |                          | 44 pt.                  |                      |
| Stil remog gledanja prikazuje | sve fajlove na uklonjivom u | redaju. Stil gledanja fo | ldera prikazuje fajlove | u izabranom folderu. |
| KID izaberi 🔽                 | 🔼 Navigacija                | <b>permax</b> Nazad      | MEN                     | <b>U</b> izlaz       |

Parametre vašeg pregledača medija možete **Podesiti** pomoću dijaloga za postavke. Pritisnite dugme za **Gore** ili **Dole** da istaknite stavku i onda **Levo** ili **Desno** za postavljanje.

**Stil prikaza:** Podešava podrazumevani režim pregleda. Postavite na **Ravno** za privazivanje svih izabranih tipova fajlova na vašim USB uređajem. Postavite na **Fascikla** da bi listali izabrane tipove u izabranoj fascikli.

**Interval sajldšoua:** Podešava trajanje intervala slajd šoua.

Prikaži titl: Aktivira titl.

Jezik titla: Podešava podržani jezik titlova.

Položaj titla: Podešava položaj titla: Gore ili Dole.

Veličina slova u titlu: Podešava veličinu titla.

#### Za zatvoriti Medija plejera

Pritisnite dugme EXIT ili dugme MENU na daljinskom upravljaču.

### Samo analogne tekst usluge

Ovaj televizor ima memoriju za više stranica teksta, zbog čega je potrebno samo nekoliko trenutaka da bi se učitale.

#### Analogne tekst usluge

Pre upotrebe tekst servisa, morate izabrati traženi region jezika.

- Postavite Jezik u meniju Postavci.
- Istaknite Teletekst u meniju Postavci Jezika i pritisnite Levo ili Desno da bi izabrali traženi region jezika.

Nakon izbora jezika teleteksta, pritisnite dugme **MENU** za izlaz.

#### Korišćenje dugmeta TEXT

- Da biste videli tekstualne usluge, pritisnite TEXT.
   Pritisnite TEXT još jednom da postavite tekst preko normalne slike kanala.
- Pritisnite **TEXT** još jednom da se vratite normalnom gledanju.
- Programe ne možete menjati sve dok ne otkažete tekst.
- Prva pokazana stranica je početna stranica.
- Možete pristupiti bilo kojoj stranici teksta unošenjem trocifrenog broja stranice preko numerička dugmad.
   Pritisnite dugme PV/ ili Gore/Dole da bi išli do sledeću/prethodnu stranicu.
- Četiri obojena naslova s epokazuju na dnu ekrana. Da biste pristupili jednom od tih objekata, pritisnite dugme u istoj boji na daljinskom.
- Za daljnju informaciju oko vašeg teletekst sistema, vidite indeksnu stranicu vašeg teleteksta ili obratite se lokalnom Toshiba prodavcu.

Dalje je vodič funkcije tekstualnih dugmadi daljinskog.

#### Pristup pod-stranicama

Ako tekstualna stranica ima podstranice, pritisnite dugme za Levo/Desno ili unesite broj podstranice na pr. 0001, 0002, 0003 itd.

#### Otkriti skrivenog teksta

Da bi otkrili rešenje kviza ili vica, pritisnite dugme "INFO - III".

#### Zadržavanje stranice

Ponekad je zgodno zadržati jednu stranicu teleteksta. Pritisnite **OK** i na gornjem levom uglu ekrana pojaviće se "**Zadržati**". Stranica će se zadržati na ekranu sve dok ponovo ne pritisnete isto dugme.

#### Za prikazivanje početne stranice

Pritisnite dugme **RET/BACK** da bi išli do početnu stranicu. Prikazana stranica zavisi od emitera signala.

# Prilog A: PC-ulaz Tipični režimi prikazivanja

Sledeća tabela je ilustracija nekih tipičnih režima video prikaza. Zbog same rezolucije ekrana neke rezolucije su automatski podešene da bi se prikazala ispravna slika.

Moguće je da Vaš TV ne podržava različite rezolucije. Dole su navedene podržane rezolucije.

Ako prebacite PC u neki režim koji nije podržan, na ekranu će se pojaviti upozoravajući OSD.

| Indeks | Rezolucija | Frekvencija |
|--------|------------|-------------|
| 1      | 640x480    | 60 Hz       |
| 2      | 800x600    | 56 Hz       |
| 3      | 800x600    | 60 Hz       |
| 4      | 1024x768   | 60 Hz       |
| 5      | 1024x768   | 66 Hz       |
| 6      | 1280x768   | 60 Hz       |
| 7      | 1280x960   | 60 Hz       |
| 8      | 1280x1024  | 60 Hz       |
| 9      | 1360x768   | 60 Hz       |
| 10     | 1400x1050  | 60 Hz       |
| 11     | 1600x1200  | 60 Hz       |
| 12     | 1920x1080  | 60 Hz       |

### Prilog B: Kompatibilnost AV i HDMI Signala (tipovi ulaznih signala)

| Izvor        | Podržan    | Dostupno                          |   |
|--------------|------------|-----------------------------------|---|
|              | PAL        | 0                                 |   |
| EXT          | NTS        | 0                                 |   |
| (SKART)      | RGI        | B 50                              | 0 |
|              | RGI        | B 60                              | 0 |
| Ročni AV     | PAL        | 50/60                             | 0 |
| BOCHIAV      | NTS        | C 60                              | 0 |
|              | 480I, 480P | 60Hz                              | 0 |
|              | 576I, 576P | 50Hz                              | 0 |
| PC/<br>YPhPr | 720P       | 50Hz,60Hz                         | 0 |
|              | 10801      | 50Hz,60Hz                         | 0 |
|              | 1080P      | 50Hz,60Hz                         | 0 |
|              | 4801       | 60Hz                              | 0 |
|              | 480P       | 60Hz                              | 0 |
|              | 576I, 576P | 50Hz                              | 0 |
| номі         | 720P       | 50Hz,60Hz                         | 0 |
|              | 10801      | 50Hz,60Hz                         | 0 |
|              | 1080P      | 24Hz, 25Hz<br>30Hz,<br>50Hz, 60Hz | 0 |

**Napomena**: U nekim slučajevima signal kod LCD TV aparata možda neće biti pravilno prikazan. Problem može biti neusaglašenost sa standardima opreme izvora (DVD, dekoder, itd.). Ako imate takav problem, obratite se vašem prodavcu ili proizvođaču opreme izvora.

### Prilog C: PIN Informacija

Pre nego šta povežete neku spoljašnu opremu, isključiti sva napajanja. Ako nema dugmeta za napajanje, onda izvucite kabla iz zida.

Informacija signala za Mini D-sub 15 pin konektora

| Pin No. | lme signala | Pin No. | Ime signala | Pin No. | lme signala |
|---------|-------------|---------|-------------|---------|-------------|
| 1       | R           | 6       | Uzemljenje  | 11      | NC          |
| 2       | G           | 7       | Uzemljenje  | 12      | NC          |
| 3       | В           | 8       | Uzemljenje  | 13      | H-sync      |
| 4       | NC*         | 9       | NC          | 14      | V-sync      |
| 5       | NC          | 10      | Uzemljenje  | 15      | NC          |

\* NC = nije povezano

### Prilog D: Podržani formati datoteka za USB režim

| Med  | Mediji Ekstenzija Format Napo |                           | Format                          | Napomene                                                                                                    |
|------|-------------------------------|---------------------------|---------------------------------|----------------------------------------------------------------------------------------------------|
| Vide | eo                            | .mpg, .mpeg               | MPEG1-2                         | MPEG1: 768x576 @ 30P, MPEG2:1920x1080 @ 30P                                                                                                    |
| •    |                               | .vob                      | MPEG2                           |                                                                                                    |
|      |                               | .mp4                      | MPEG4, Xvid,<br>H.264           |                                                                                                    |
|      |                               | .mkv                      | H.264,<br>MPEG4,VC-1            | 1920x1080 @ 30P                                                                                                    |
|      |                               | .avi                      | MPEG2,<br>MPEG4, Xvid,<br>H.264 |                                                                                                    |
|      |                               | .flv                      | H.264/VP6/                      | H.264/VP6: 1920x1080 @ 30P                                                                                                    |
|      | -                             |                           |                                 | Sorenson: 352x288 @30P                                                                                                    |
|      |                               | .3gp                      | MPEG4 , H.264                   | 1920x1080@30P                                                                                                    |
| Aud  | oit                           | .mp3                      | MPEG1 Layer<br>2/3              | Sloj 2: 32Kbps ~ 448Kbps (Bit stopa) / 32kHz, 44.1kHz, 48kHz, 16kHz, 22.05kHz, 24kHz (Sempling stopa))                                                   |
|      |                               |                           |                                 | Sloj 3: 32Kbps ~ 320Kbps (Bit stopa) / 32kHz, 44.1kHz, 48kHz, 16kHz, 22.05kHz, 24kHz, 8kHz, 11.025kHz, 12kHz (Sempling stopa)                            |
|      |                               | (radi jedino<br>sa video) | AC3                             | 32Kbps ~ 640Kbps (Bit stopa) / 32kHz, 44,1kHz, 48kHz (Sampling stopa)                                                                                    |
|      |                               |                           | AAC                             | 16Kbps ~ 576Kbps (Bit stopa) / 48kHz, 44.1kHz, 32kHz, 24kHz, 22.05kHz, 16kHz, 12kHz, 11.025kHz, 8kHz (Sampling stopa)                                    |
|      |                               |                           | EAC3                            | 32Kbps ~ 6Kbps (Bit stopa) / 32kHz, 44.1kHz, 48kHz (Sampling stopa)                                                                                      |
|      |                               |                           | LPCM                            | Nepotpisan 8-bitni PCM, Potpisan/nepotpisan 16-bitni PCM (big / little<br>endian), 24-bitni PCM (big endian), DVD LPCM od 16/20/24 bitova (Bit<br>stopa) |
|      |                               |                           |                                 | / 6kHz, 8kHz, 11.025kHz, 12kHz, 16kHz, 22.05kHz, 24kHz, 32kHz,<br>44.1kHz, 48kHz , 88.2kHz, 96kHz, 176.4kHz, 192kHz (Sampling stopa)                     |
|      |                               |                           | IMA-ADPCM/<br>MS-ADPCM          |                                                                                                    |
|      |                               |                           | LBR                             | 32Kbps ~ 96Kbps (Bit stopa) / 32kHz, 44.1kHz, 48kHz (Sampling stopa)                                                                                     |
| Slik | a                             | iner                      | Osnovni                         | Rezolucija (ŠxD): 17000x10000                                                                                                    |
|      |                               | .jpeg                     | Napredno                        | Rezolucija (ŠxD): 4000x4000                                                                                                    |
|      |                               | .bmp                      | -                               | Rezolucija (ŠxD): 5760x4096                                                                                                    |
| Titl |                               | .sub, .srt                | -                               | -                                                                                                    |

### Specifikacije i Dodaci

Sistem emitovanja/kanal DVB-T MPEG2, DVB-T MPEG4 HD DVB-C MPEG2, DVB-C MPEG4

| Video uloz                       |                | AM NITEC 4 42                        |                   |  |
|----------------------------------|----------------|--------------------------------------|-------------------|--|
|                                  | FAL, SEC/      | AINI, IN 130 4.43                    |                   |  |
| Stereo Nicam                     |                |                                      |                   |  |
| Spoljašne veze                   |                |                                      |                   |  |
| 1-SCART 1                        | Ulaz           | 21-pin SCART                         | RGB, A/V          |  |
| 2-SCART-S (preko SCART 1)        | Ulaz           | 21-pin SCART                         | S-Video           |  |
| 3-YPbPr (preko VGA)              | Ulaz           | Mini D-Sub 15-Pin analog             |                   |  |
| 4-BOČNI AV                       | Ulaz           | RCA                                  | Video + Audio L + |  |
| 5-HDMI 1/2 (*)                   | Ulaz           | Tip A                                |                   |  |
| (*) Broj ovih ulaza se može prom | eniti u zavisr | nosti od modela vašeg TV-a.          |                   |  |
| 6-VGA/PC                         | Ulaz           | Mini D-Sub 15-Pin analog             | RGB Signal        |  |
| 7-Digitalni Audio                | Izlaz          | S/PDIF                               | (Koaksijalni)     |  |
| USB ulazi                        |                | verzija interfejsa prelistača medija | : USB 2.0         |  |
|                                  |                | USB klasa Masovno skladištenje       |                   |  |
|                                  |                | Sistem datoteka: FAT32               |                   |  |
| Ulaz za slušalice                |                | 3.5mm stereo                         |                   |  |
| Uslovi za rad                    |                | Temperatura 5°C - 35°C (41°F - 94°F) |                   |  |
|                                  |                | Vlaga 20-80% (bez kondenzacije)      |                   |  |
| Dostavljeni dodaci               |                | Daljinski upravljač                  |                   |  |
|                                  |                | 2 batterije (AAA,IEC R03 1.5V)       |                   |  |
|                                  |                | 8 zavrtnjeva                         |                   |  |
|                                  |                | P klin                               |                   |  |

|                                                         | 40" L       |  |
|---------------------------------------------------------|-------------|--|
| Klasa energetske efikasnosti                            | A+          |  |
| Veličina vidljivog ekrana (otprilike)                   | 102cm / 40" |  |
| Potrošnja struje u uključanom stanju<br>(otprilike) (*) | 46 W        |  |
| Godišnja potrošnja struje (otprilike) (**)              | 67 kWh      |  |
| Potrošnja struje u mirovanju (otprilike)                | < 0.50 W    |  |
| Rezolucija evrana (piksele)                             | 1920 x 1080 |  |
| Prikaz                                                  | 16:9        |  |
| Zvučni izlaz (sa 10% distorzije)                        | 2 x 8       |  |
| Model potrošnje struje (otprilike)                      | 75W         |  |
| Težina TV sa postoljem                                  | 10.0 kg     |  |
| Bruto težina                                            | 14.5 kg     |  |
| TV bez postoljem                                        | 9.5 kg      |  |

(\*) Testirani u skladu sa IEC 62087-BD u osnovnim postavcima.

(\*\*) Potrošnja energije od 67 kWh godišnje po osnovu potrošnje energije tokom rada TV-a od 4 sata dnevno tokom 365 dana. Prava potrošnja struje će zavisiti od načina upotrebe aparata.

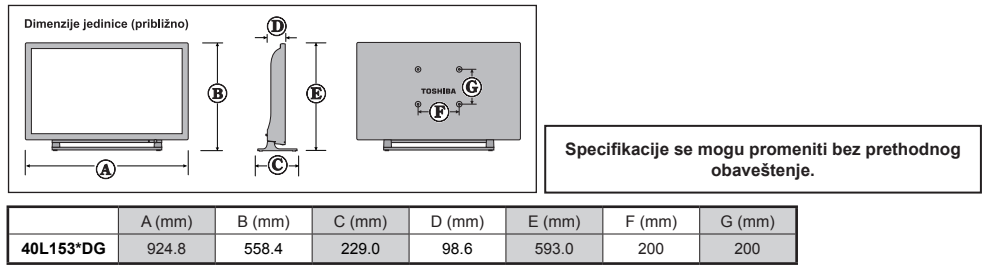

R

### Informacija o licenci

 Pojami HDMI i High-Definition Multimedia Interface, kao i HDMI logo su zaštitini znaci ili registrovani zaštitni znaci kompanije HDMI Licensing LLC u SAD-u i drugim zemljama.

### 

- DVB je registrovana zaštičena marka DVB projekta.
- [1] EIA/CEA-861-D saglasnost pokriva prenos nekompresovanog digitalnog videja sa visoko-pojasnoj digitalnoj zaštiti sadržaja, koja je standardizovana za prijem video signala visoke definicije. To je razvojna tehnologija, pa moguće je da neki uređaji ne rade propisno na TV-u.

#### Licencno pismo MP3

Tehnologija audio kodiranja MPEG Layer-3 je licencirana od Fraunhofer LLS i Thomson.

#### Lisencno pismo MP4

OVAJ PROIZVOD JE LICENCIRANI ISPOD VIZUELNOG LICENCNOG PATENT PORTFOLIJA MPEG4-A ZA LIČNU I NEKOMERCIJALNU SVRHU KORISNIKAZA (I) KODIRANJE VIDEJA U SKLADU SAMPEG-4 VIZUELNIM STANDARDIMA (MPEG-4 VIDEO) I/ILI (II) DEKODIRANJE MPEG-4 VIDEJA KOJE JE RANIJE BILO KODIRANO SA STRANE KORISNIKA KOJI TO RADI LIČNO I NEKOMERCIJALNO I/ILI JE BILO NABAVLJENO PREKO DOSTAVLJAČA VIDEJA LICENCIRANOG OD STRANE MPEG-a ZA DOSTAVLJANJE MPEG-4 VIDEJA. NE DAJE SE ILI NIJE OBUHVAĆENA NI JEDNA DRUGA LICENCA ZA RAZLIČITU SVRHU. DOPUNJSKE INFORMACIJE KOJI UKLJUČUJU ONE KOJE SE ODNOSE SA PROMOTIVNE, UNUTRAŠNJE I KOMERCIJALNE SVRHE I LICENCIRANJE SE MOGU DOBITI OD MPEG LA, LLC. VIDETI STRANICU HTTP://WWW.MPEGLA.COM

#### **AVC** licenca

OVAJ PROIZVOD JE LICENCIRANI ISPOD LICENCNOG PATENT PORTFOLIJA AVC-A ZA LINU I NEKOMERCIJALNU SVRHU KORISNIKA ZA (I) KODIRANJE VIDEJA U SKLADU SA AVC STANDARDIMA (AVC VIDEO) I/ILI (II) DEKODIRANJE AVC VIDEJA KOJE JE RANIJE BILO KODIRANO SA STRANE KORISNIKA KOJI TO RADI LIČNO I NEKOMERCIJALNO I/ILI JE BILO NABALJENO PREKO DOSTAVLJAČA VIDEJA LICENCIRANOG ZA AVC VIDEJA. NE DAJE SE ILI NIJE OBUHVAĆENA NI JEDNA DRUGA LICENCA ZA RAZLIČITU SVRHU. DODATNA INFORMACIJA SE MOŽE DOBITI IZ MPEG LA,L.L.C. VIDITE HTTP://WWW.MPEGLA.COM

#### Obaveštenje o licenciranju

#### POTVRDA O ZAŠTINOM ZNAKU

Proizvedeno pod licencom Dolby Laboratories. "Dolby" i dupli-D simbol su zaštitni znaci Dolby Laboratories.

#### DOLBY, DIGITAL PLUS

#### Uklanjanje...

Ova informacije je samo za EU zemje členke:

#### Uklanjanje proizvodas

Simbo<sup>1</sup> sa precitanu korpu za otpad označava da proizvodi moraju biti prikupljeni i uklonjeni odvojeno od kućnog otpada. Ugrađene baterije i akumulatore moraju biti uklonjene sa proizvod. Ove delove biću odvojene u centar za reciklovanje. Crna linija označava da je proizvod bio postavljen na trištu nakon 13-Og augusta 2005.

Učešcćem u odvojenom prikupljanju proizvoda i baterija, pomoći ćete da se obezbedi pravilno uklanjanje proizvoda i baterija i time će pomoćite u sprečavanjem potencijalne negativne posledice za okolinu i ljudsko zdravlje. Za detaljinje informacije o sabirnim I reciklanim programa dostupnih u vašoj zemlji, ldite na (<u>www.toshiba.eu/recycling</u>)

molimo Vas da kontaktirate vašu lokalnu kancelariju grada ili prodavnicu u kojoj ste kupili proizvod.

#### Uklanjanje baterije i/ili akumulatore

Simbol sa precrtanom otpadnu korpu označava da proizvodi moraju biti prikupljeni i uklonjeni odvojeno od kućnog otpada.

Ukoliko baterija ili akumulator sadrži više od navedenih vrednosti olova (Pb), živu (Hg) i / ili kadmijum (Cd) definisano u Direktivi baterije (2006/66/EC), zatim hemijski simboli za olovo (Pb), živa (Hg) i / ili kadmijum (Cd) će se pojaviti ispod simbola precrtane otpadne korpe.

Učešćem u odvojenom prikupljanju proizvoda i baterija, pomoći ćete da se obezbedi pravilno uklanjanje proizvoda i baterija i time će pomoćite u sprečavanjem potencijalne negativne posledice za okolinu i ljudsko zdravlje. Za detaljnije informacije o sabirnim I reciklanim programa dostupnih u vašoj zemlji, Idite na (<u>www.toshiba.eu/recycling</u>) molimo Vas da kontaktirate vašu lokalnu kancelariju grada ili prodavnicu u kojoj ste kupili proizvod.

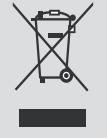

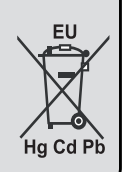

### Deo Pitanja i Odgovori

|       | Pitanje                                                                                    | Odgovor                                                                                                    |
|-------|--------------------------------------------------------------------------------------------|----------------------------------------------------------------------------------------------------|
| Zvuk  | Zašto nema zvuka ili slike?                                                                | Proverite je li TV u mirovanje.<br>Proverite priključak struje i sve veze.                                                                                                    |
|       | Zašto ima slike a nema zvuka?                                                              | Proverite da zvuk nije na najnižem nivou ili da nije izabrana opcija ućutkivanje.                                                                                                    |
|       | Zašto zvuk dolazi samo iz jednog<br>zvučnika kada je izabrani stereo<br>zvuk?              | Proverite balans u meniju ZVUK, je li možda samo na jednoj<br>strani.                                                                                                    |
|       | Zašto je zvuk na engleskom kada je drugi jezik izabran?                                    | Program se trenutno emituje jedino na engleski zvuk.                                                                                                    |
| Slika | Šta može ušrokovati slabu sliku?                                                           | Smetnje ili slabi signal. Pokušajte drugu TV stanicu                                                                                                    |
|       | Zašto se video/DVD ne pokazuje na ekranu?                                                  | Proverite da li su Blurej ili DVD plejer povezani na TV na način<br>prikazan u prethodnim poglavljima, zatim izaberite odgovarajući<br>izvor pritiskom na dugme <b>SOURCE</b> - 🕤 na daljinskom upravljaču.                                                                      |
|       | Zašto je slika Blu-reja/DVD plejera u crno-belo?                                           | Proverite je li zabrani ispravni ulaz.                                                                                                    |
|       | Zašto na ekranu ima horizontalne<br>pruge i/ili zamagljeneslike kada je<br>TV u režimu PC? | Moguće je da trebate naštelovati fazu. Izaberite Postavke PC-a, izaberite Faza i štelovati sve dok slika ne postane jasna.                                                                                                    |
|       | Zašto daljinski ne radi?                                                                   | Proverite jesu li baterije prazne ili neispravno postavljene.                                                                                                    |
| Opšte | Zašto ne radi odlika Prelistač medija?                                                     | Osigurite se da je USB stik/HDD propisno povezan. Može se pojaviti nepraviljni rad preko USB habova.                                                                                                    |
|       | Zašto na ekranu se ne pojavljuju digitalni titlovi kada su izabrani?                       | Titlovi nisu trenutno emitovani sa strane emitera programa.                                                                                                    |
|       | Zašto je digitalni kanal zaključan?                                                        | Uključena je Roditeljska kontrola. Proverite roditeljske postavke.                                                                                                    |
|       | Zašto su neki kodirani digitalni kanali nedostupni?                                        | Vašoj pretplati treba poboljšanje. Kontaktirajte vašeg dostavljača usluga.                                                                                                    |
|       | Zašto aktivnoj LED diodi mirovanja<br>nekad treba više vremena da se<br>ugasi?             | Kada je u aktivno mirovanje, TV automatski pretražuje sve dostupne<br>kanale za ažuriranja, ukoliko je omogućeno automatsko ažuriranje.<br>Vreme potrebno za to može varirati. LED trepće u zeleno i crveno<br>u ovom režimu                                                     |
|       | Zašto kontrole na TV-u ne rade?                                                            | Proveriti je li ZAŠTITA OD DECE izabrana.                                                                                                    |
|       | Šta je DVB-T?                                                                              | Digitalno video emitovanje preko antene.                                                                                                    |
|       | Šta je DVB-C?                                                                              | Digitalno video emitovanje preko kablovskog sistema.                                                                                                    |
|       | Kako se odabiru radio kanale?                                                              | Možete ih izabrati preko Liste kanala.                                                                                                    |
|       | Šta se može uraditi ako je pin broj zaboravljen?                                           | Možete resetovati TV i opet napraviti <b>Prvu Instalaciju</b> . Osigurite<br>se da niko ne zna za ovu proceduru tako šta postavite Uputstva<br>na sigurnome.<br>Ako vam se traži da unesite PIN da bi uradili <b>Prvu Instalaciju</b> ,<br>obratite se vašem ovlaštenom prodavcu |

### Informacija o REACH

Hemijska regulacija Evropske zajednice (EU) REACH (Registracija, Evaluacija, Autorizacija i Restrikcija Hemikalija) je stupila na silu na 1. Juna 2007 sa faznim rokovima do 2018.

Toshiba će ispuniti sve zahteve REACH-a i privrčava se da dostavi svojim klijentima informaciju oko prisutnosti substancija uključenih na kandidatsku listu REACH-a u našim produktima.

Oko informacije oko potojenja substanci koje se nalaze na listu REACH-a u koncentraciju veću od 0.1% masu po masu u našim proizvodima, vidite sledeću internet stranu: <u>www.toshiba.eu/reach</u>.

Izjava o usaglašenosti sa EU

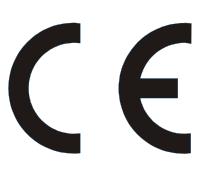

Ovaj proizvod ima oznavku CE u skladu sa odnosnim Evropskim direktivima.

Odgovoran za CE markiranje je TOSHIBA, 23 Davy Road, Plymouth, PL6 8BY, UK.

Ovaj proizvod je obelježen CE markicom u skladu sa odnosnim Evropskim direktivama, t.j. Direktiva o niskom naponu 2006/95/EC, Direktiva o elektromagnetskoj saglasnosti 2004/108/EC i Rirektive RoHS 2011/65/EU. Dalje, ovaj proizvod je u skladu sa Direktive ekodizajna 2005/32/EC (EuP) i 2009/125/EC (ErP)i odnosnim merama implementacije.

©TOSHIBA 2014

Sva prava zadržana

Reprodukcija u celosti ili u delovima bez pismene dozvole je strogo zabranjena.

TOSHIBA

23 Davy Road, Plymouth Devon, PL6 8BY, England.

Ova oprema je u skladu sa zahtevima Tehničkih regulacija oko ograničenaj upotrebe nekih opasnig materija u električnim i elektronskim uređajima.